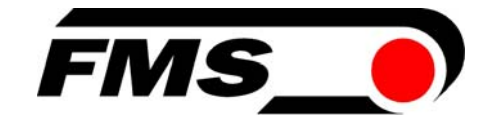

## BKS601C/ BKS601C.P

#### Digital, Microprocessor Controlled Web Guide

Version 1.1 06/2009 ff Firmware Version: from 3.0 onwards Hardware Rev. D

This operation manual is also available in German. Please contact your local representative.

Diese Bedienungsanleitung ist auch in Deutsch erhältlich. Bitte kontaktieren Sie die Vertretung im zuständigen Land.

© by FMS Force Measuring Systems AG, CH-8154 Oberglatt – All rights reserved.

### **Table of Contents**

| 1  | Safe | ety Instructions                                      | .4 |
|----|------|-------------------------------------------------------|----|
|    | 1.1  | Description Conditions                                | 4  |
|    | 1.2  | List of Safety Instructions                           | 4  |
| 2  | Defi | initions                                              | .5 |
| 3  | Syst | tem Components                                        | .6 |
| 4  | Syst | tem Description                                       | .7 |
|    | 4.1  | Functional Description                                | 7  |
|    | 4.2  | Steering Device                                       | 8  |
|    | 4.3  | Electronic Control Unit                               | 8  |
|    | 4.4  | Sensors                                               | 9  |
|    | 4.5  | Manual Sensor Adjustment                              | 9  |
|    | 4.6  | Linear Units                                          | 9  |
|    | 4.7  | Remote Control Box                                    | 10 |
| 5  | Qui  | ck Installation Guide                                 | 10 |
| 6  | Dim  | nensions                                              | 11 |
| 7  | Inst | allation and Wiring                                   | 13 |
| -  | 7.1  | Mounting the Electronic Unit                          | 13 |
|    | 7.2  | Mounting BKS601C Wall Mounting Configuration          | 15 |
|    | 7.3  | Wiring Diagrams                                       | 16 |
|    | 7.4  | Mounting the Steering Device                          | 19 |
|    | 7.5  | Mounting of Manual Sensor Adjustment                  | 19 |
|    | 7.6  | Mounting of the Linear Units                          | 20 |
|    | 7.7  | Mounting of the Sensors                               | 21 |
| 8  | Ope  | eration                                               | 22 |
|    | 8.1  | View of the Operating Panel                           | 22 |
|    | 8.2  | Configuring the Electronic Unit                       | 23 |
|    | 8.3  | Main Operating Menu and Special Functions             | 24 |
|    | 8.4  | Manual Operation                                      | 25 |
|    | 8.5  | Operation without Linear Units                        | 26 |
|    | 8.6  | Operation with Linear Units                           | 27 |
|    | 8.7  | Measuring from a Reference Point on the Machine Frame | 29 |
| 9  | Par  | ametriSation                                          | 30 |
|    | 9.1  | Flow Chart ParametriSation                            | 30 |
|    | 9.2  | List of the System Parameters                         | 31 |
|    | 9.3  | List of the Parameters BKS601C                        | 31 |
|    | 9.4  | Description of the System Parameters                  | 32 |
|    | 9.5  | Description of the Parameters BKS601C                 | 33 |
|    | 9.6  | Flow Chart Service Mode                               | 37 |
|    | 9.7  | List of the system service parameters BKS601C         | 38 |
|    | 9.8  | List of the service parameters BKS601C                | 38 |
|    | 9.9  | Description of System Service Parameters BKS601C      | 39 |
|    | 9.10 | Description of the Service Parameters BKS601C         | 39 |
| 10 | PRO  | <b>DFIBUS Interface Description</b>                   | 43 |
|    | 10.1 | Wiring the PROFIBUS Data Cable                        | 43 |
|    | 10.2 | Setting the PROFIBUS Address                          | 44 |
|    | 10.3 | GSD File                                              | 44 |
|    | 10.4 | BKS601C.P DP Slave Functional Description             | 44 |

| 10.5 Initi    | ial Parameters                      | 44 |
|---------------|-------------------------------------|----|
| 10.6 Con      | figuration                          | 45 |
| 10.7 Fun      | ction Code                          | 45 |
| 11 Serial Int | terface (RS232)                     |    |
| 12 Interface  | e CAN-Bus                           |    |
| 13 Interface  | DeviceNet                           |    |
| 14 Technica   | l Reference                         |    |
| 14.1 Add      | litional Setting Elements           | 47 |
| 14.2 Sett     | ing Elements on the Extension Board | 48 |
| 14.3 Tec      | hnical Data                         | 49 |
| 15 Trouble    | Shooting                            |    |

# **1 Safety Instructions**

#### **1.1 Description Conditions**

High danger of health injury or loss of life

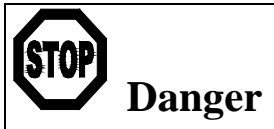

This symbol refers to high risk for persons to get health injury or loss life. It has to be followed strictly. Risk of damage to machines

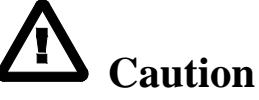

This symbol refers to risk of heavy mechanical damage. This warning has to be followed absolutely. Note for proper function

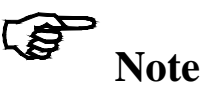

This symbol refers to an important information about proper use. If not followed, malfunction can be the result.

#### 1.2 List of Safety Instructions

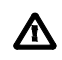

Proper function of the electronic unit is only guaranteed with the recommended application of the components. In case of an other arrangement, heavy malfunction can be the result. Therefore, the installation instructions on the following pages must be followed strictly.

Local installation regulations are to preserve safety of electrical equipment. They are not taken into consideration in this operation manual. However, they have to be followed strictly.

Λ

Δ

Δ

Bad earth ground connection may cause electric shock to persons, malfunction of the total system or damage of the electronic unit! It is vital to ensure that proper ground connection is done.

The processor board is mounted to the housing cover. Improper handling may damage the fragile electronic equipment! Don't use rough tools such as screwdrivers or pliers! Operators handling the processor board must wear a well earthed bracelet in order to discharge static electricity.

If external parts are within the travel range of the linear units, the sensors can be damaged while moving. Make sure that there is enough space between the linear units and the external objects.

Wrong setting of the DIP-switches may cause malfunction of the electronic unit or the total system. The DIP-switches are factory set and need no adjustment by the customer.

## **2** Definitions

Left and Right: Left and right are always seen in direction of the running web.

**Linear unit:** Motorized Sensor adjustment (optional variant). The sensor is automatically adjusted by a linear guide to the edge or line that has to be detected.

**Steering device:** Steering frame, hydraulic cylinder with analog output or similar actuator.

**Dead band**: Programmable tolerance band in which the web is allowed to move freely without the control unit intervening. The web position is adjusted only when the difference between reference and feedback position is greater than the dead band value

**Sub-Board:** Electronic module usually plugged to the main board of the electronic unit. This modular approach allows to extended or change easily the features of the electronic.

## **3** System Components

The BKS601C web guiding system consists of the following components (see also **Fig. 1**):

#### **Steering device**

• Steering frame electrically driven with Plug & Drive stepper motor

#### **Electronic unit BKS601C**

- For all control functions
- With operation panel for menu controlled parametrisation
- Power amplifiers for the stepper motor drive and linear units
- RS232, PROFIBUS-interface, CAN-bus or DeviceNet
- Digital inputs and outputs
- Remote control box
- Robust aluminum housing

#### Sensors

- For detection of web edge or line
- 1 or 2 analog sensors (also line sensor)

#### Linear units

• Linear units with Plug & Drive stepper motor and limit switch for reference

(Variants or options are indicated in italic text)

#### Line sensor or steering frame 1 to 2 edge sensors and motorized sensor adjustment (optional) reset reference value **FMS** FMS 17.2 FEED [mm] \* Ø REF [mm] 17.1 24VDC $\rightarrow$ Ę BKS601 remote control box (optional) master computer (optional)

### **4** System Description

Fig. 1: Basic structure of the BKS601C web guide

#### K610034e

#### 4.1 Functional Description

The sensors measure the position of the web and send this feedback signal as an analog value to the electronic control unit. The control unit compares the position feedback signal with the reference. If the difference is higher than a parametrized value (dead band), the steering device is adjusted to bring the web into the right position.

If the sensors are equipped with linear units, the controller automatically let them follow the feedback position. The actual position of the sensors is taken into account for the calculation of the web position.

#### 4.2 Steering Device

The steering device adjusts the web position laterally. The correction is depending from the web width.

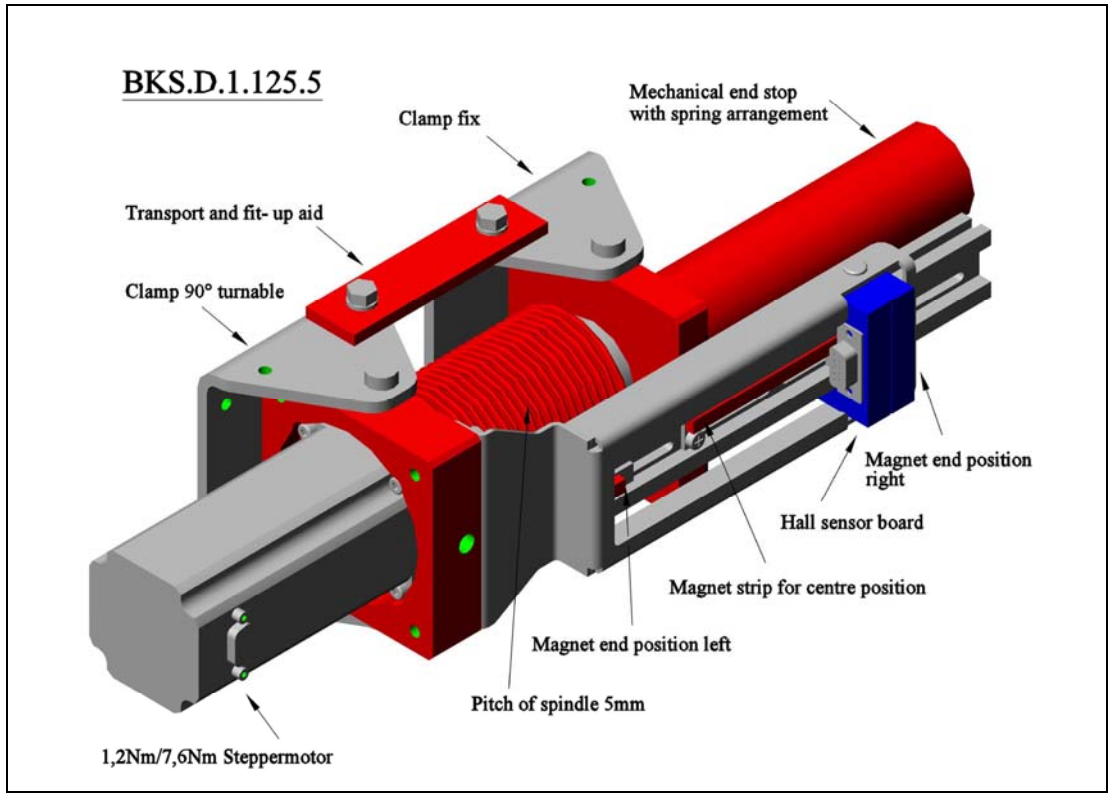

Fig. 1a: FMS winderGLIDE BKS.D.1.125.5

K0411041e

As controlling and steering unit both FMS products webMASTER and winderGLIDE can be used. The winderGLIDE BKS.D.1 is a dedicated devic for unwind- or rewind stands.

#### 4.3 Electronic Control Unit

#### **General Remarks**

The electronic unit is delivered in a robust aluminum housing. It contains the power amplifiers for the actuator and the linear unit(s). The electronic unit goes with a minimum of control elements. No trimming is necessary to guarantee its exceptional long-time temperature stability and accuracy.

#### Operation

The large LCD display with 2x16 characters as well as the 4 LED's and large keys make its operation simple and efficient. All information is in plain text. Several languages e.g. English, German, French and Italian are selectable. The most important functions are programmable. Their parametrisation is done at the push of a few buttons . All inputs are stored in none-volatile EEPROM memory. Additional settings can be made with jumpers or solder bridges.

#### Interface

The user can optionally choose among several available interfaces (RS232, PROFIBUS, CAN-Bus or DeviceNet). With the PROFIBUS interface, operation parameters and status values can be read.

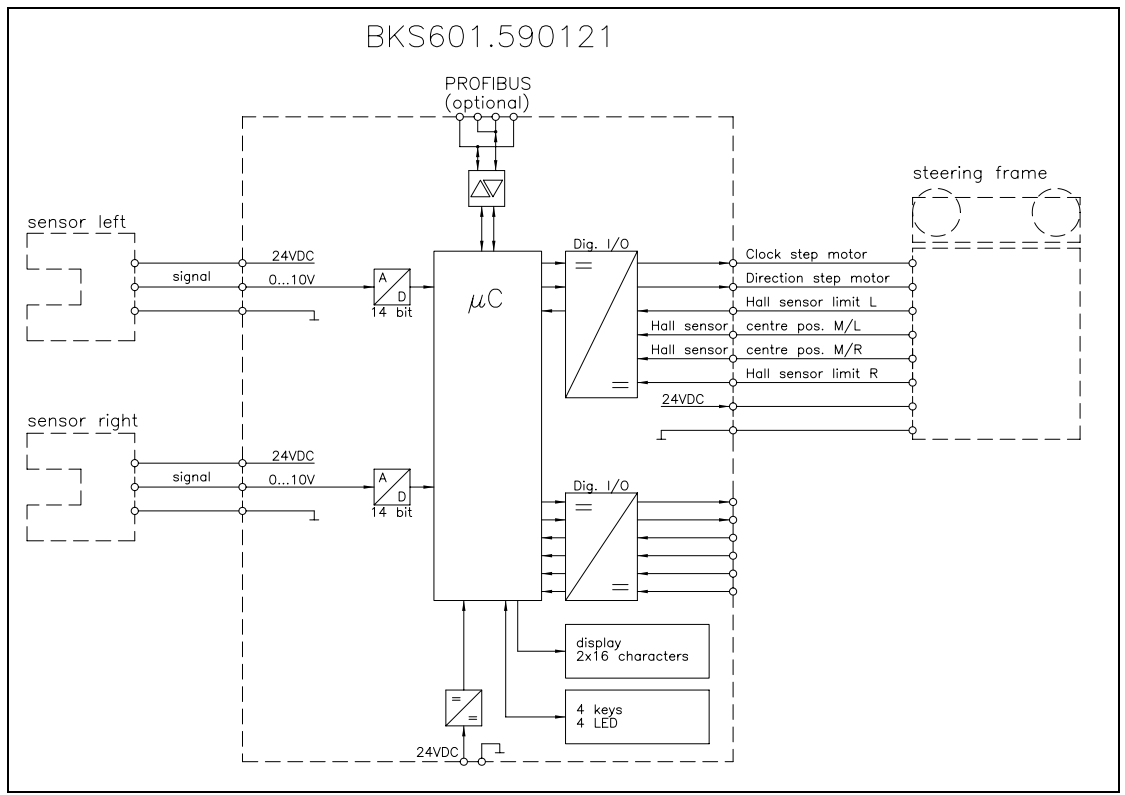

Fig. 2: Block diagram BKS601C

K610035e

#### 4.4 Sensors

Optical sensors (AZS01, AZS04A), ultrasonic sensors (US01B, US04B) and a digital line sensor (DLS) are offered by FMS to work in conjunction with the BKS601C. No special measures are required to operate these sensors with the electronic unit. The alignment is done automatically.

#### 4.5 Manual Sensor Adjustment

Manual sensor adjustment allows an easy positioning of the sensor across the whole material width. Correct and stable focusing of the sensor is guarantied across operation life.

#### 4.6 Linear Units

Linear units (also called motorized traverses) allow a comfortable and precise positioning of sensors. Control unit and sensors automatically scan the web for a material edge or guiding line.

The kit can accept 1 or 2 linear units. The number of liner units, their travel range and the assembly condition are specified by the customer. If required a fixed reference point (e.g. edge of machine frame) can be defined where all position values will be referred to.

Operating Manual BKS601C

#### 4.7 Remote Control Box

The remote control box simplifies re-configuration the machine for a new job. Specially in cases where the machine is difficult to access. Explanation of the keys:

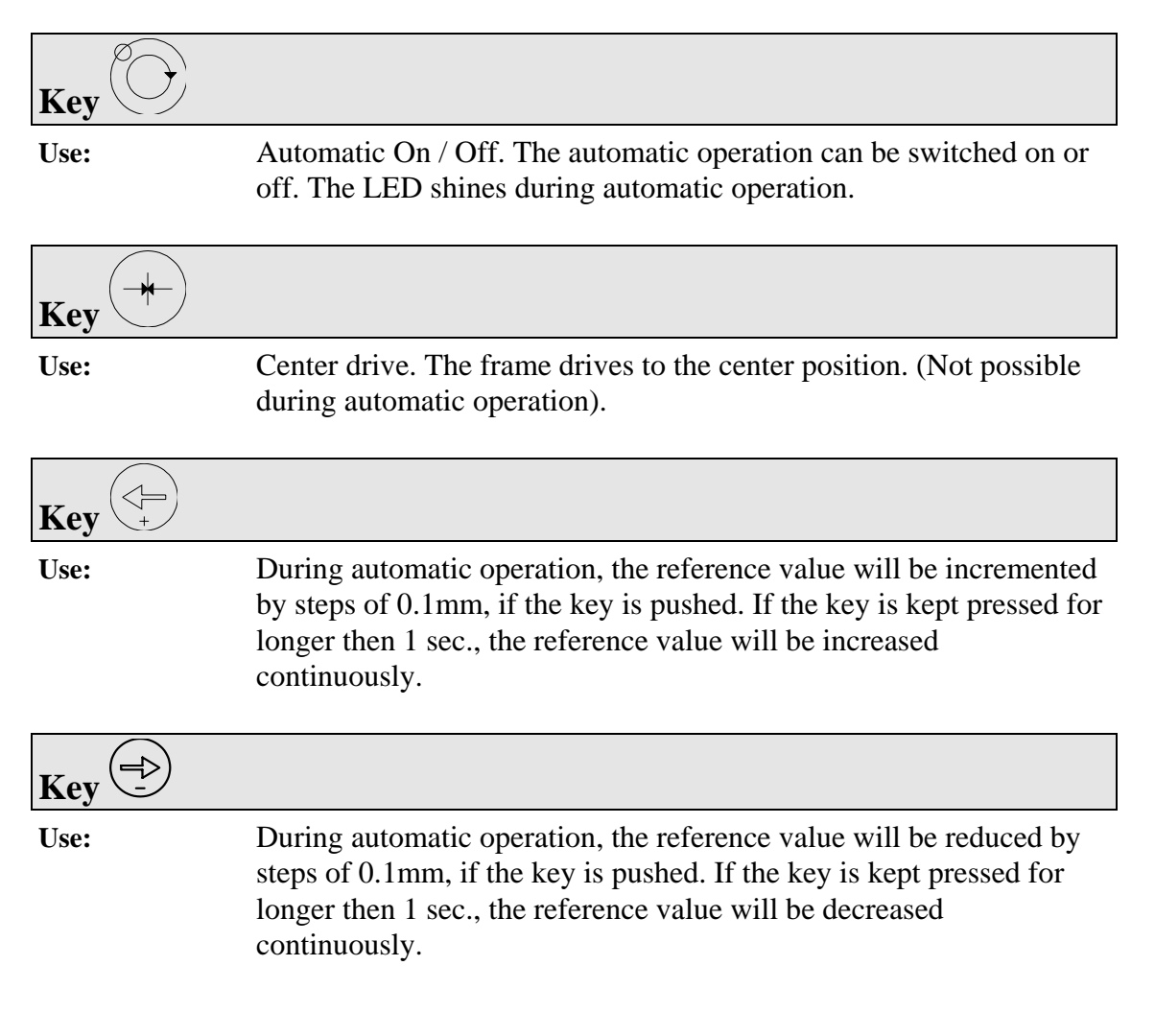

## **5** Quick Installation Guide

- Check all your requirements such as:
  - Control mode (edge left, edge right, center guiding, line).
  - Number and position of the sensors?
  - Steering device type (FMS steering frame or external actuator)?
  - Configuration of digital inputs and outputs?
- Install and wire all your components (refer to "7. Installation and Wiring")
- Turn power on and run the setup procedure according to "8. Operation"
- Proceed with a test run with low speed

## **6** Dimensions

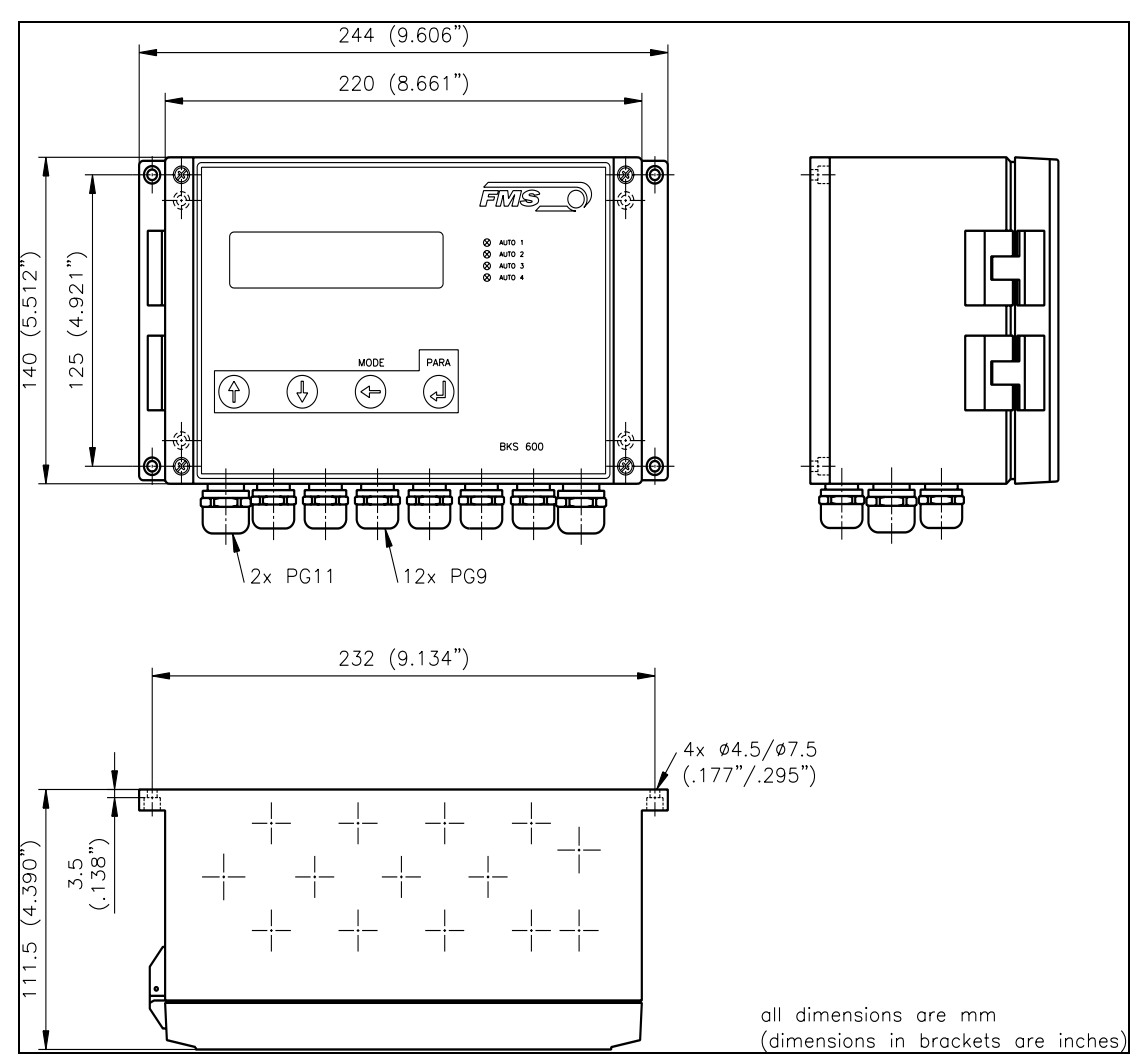

Fig. 3a: Dimensions of Electronic Unit for wall mounting BKS601C K600019e

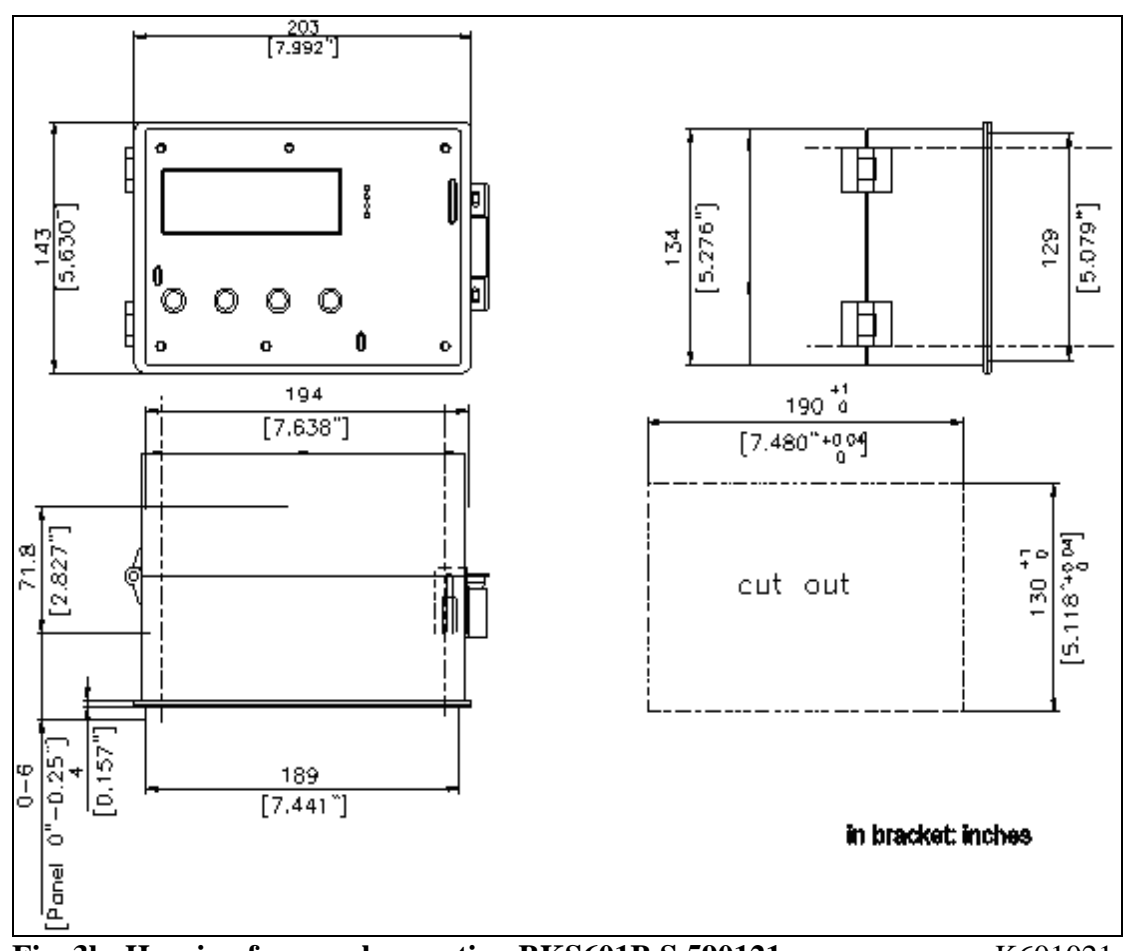

Fig. 3b: Housing for panel mounting BKS601B.S.590121

K601021e

| Housing variant  | Description                                  |
|------------------|----------------------------------------------|
| BKS601C          | standard housing for wall mounting (fig. 3a) |
| BKS601B.S.590121 | housing for panel mounting (fig. 3b)         |

# 7 Installation and Wiring

# **A** Caution

Proper function of the electronic unit is only guaranteed with the recommended application of the components. In case of an other arrangement, heavy malfunction can be the result. Therefore, the installation instructions on the following pages must be followed strictly.

# A Caution

Local installation regulations are to preserve safety of electrical equipment. They are not taken into consideration in this operation manual. However, they have to be followed strictly.

# **A** Caution

Bad earth ground connection may cause electric shock to persons, malfunction of the total system or damage of the electronic unit! It is vital to ensure that proper ground connection is done.

#### 7.1 Mounting the Electronic Unit

The housing can be mounted in a control cabinet or directly beside the machine. All connections are led into the housing through glands and are connected to the plug-in screw terminals according to the wiring diagrams (**Fig. 7...12**).

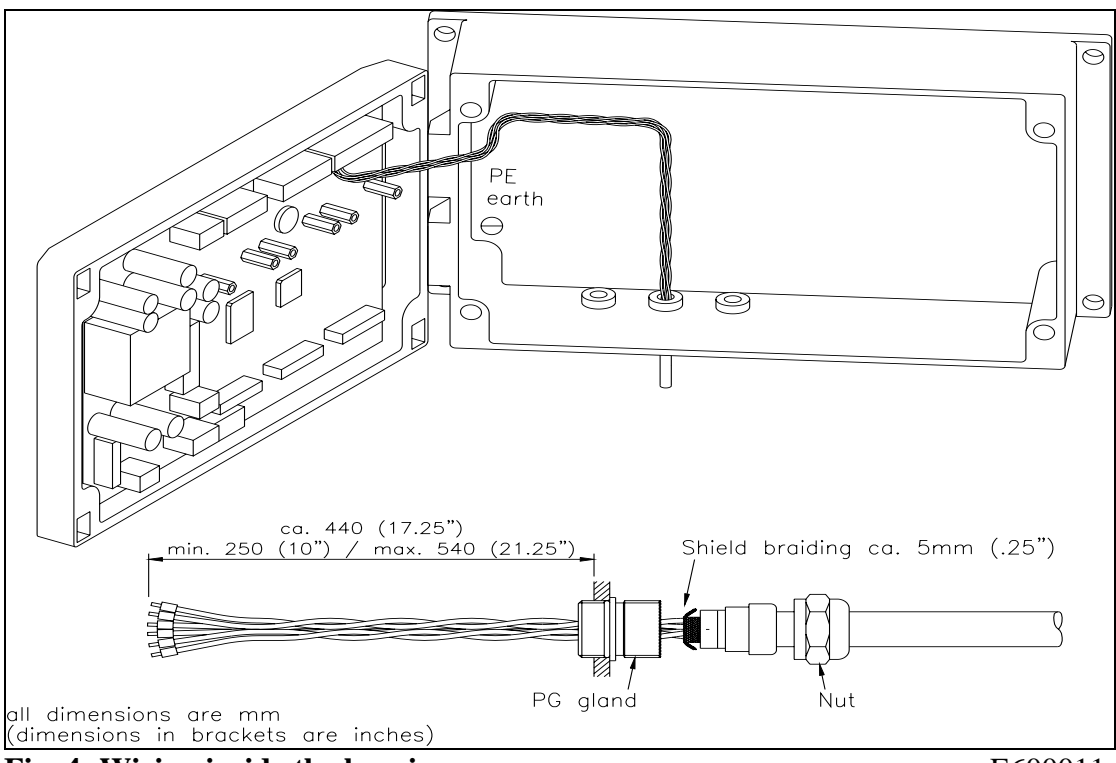

Fig. 4: Wiring inside the housing

E600011e

# A Caution

The processor board is mounted to the housing cover. Improper handling may damage the fragile electronic equipment! Don't use rough tools such as screwdrivers or pliers! Operators handling the processor board must wear a well earthed bracelet in order to discharge static electricity.

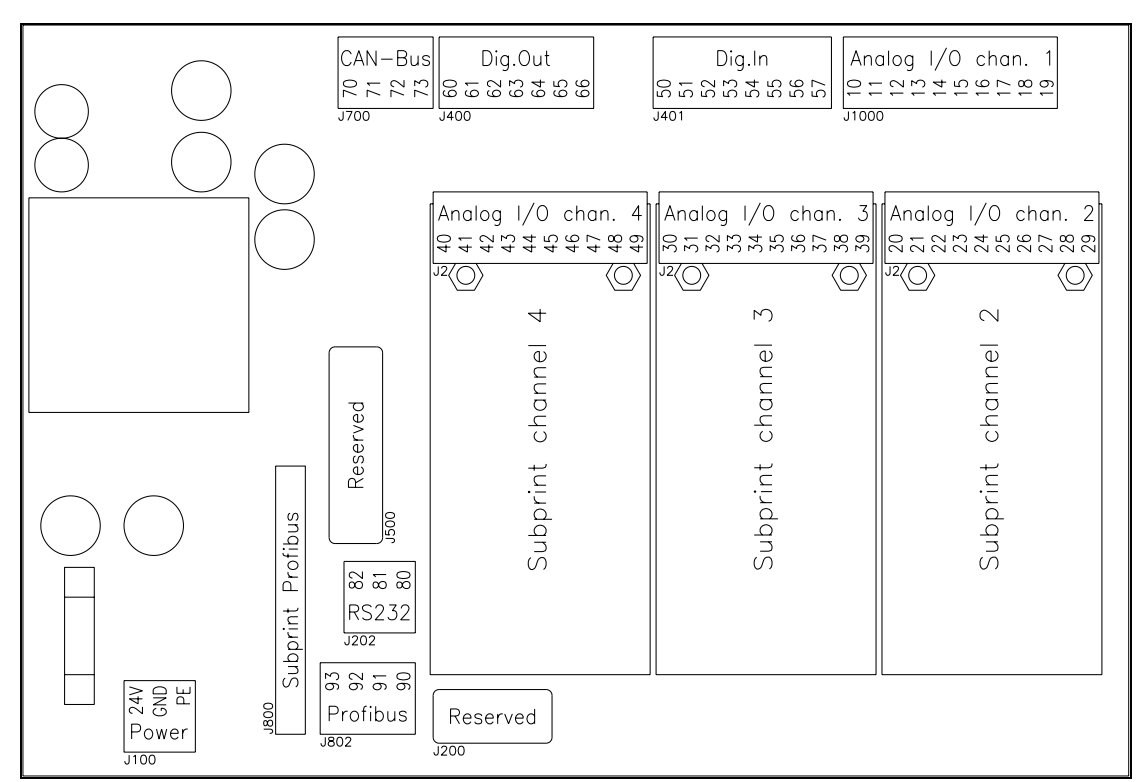

Fig. 5: Screw terminal arrangement on the processor board

E600003e

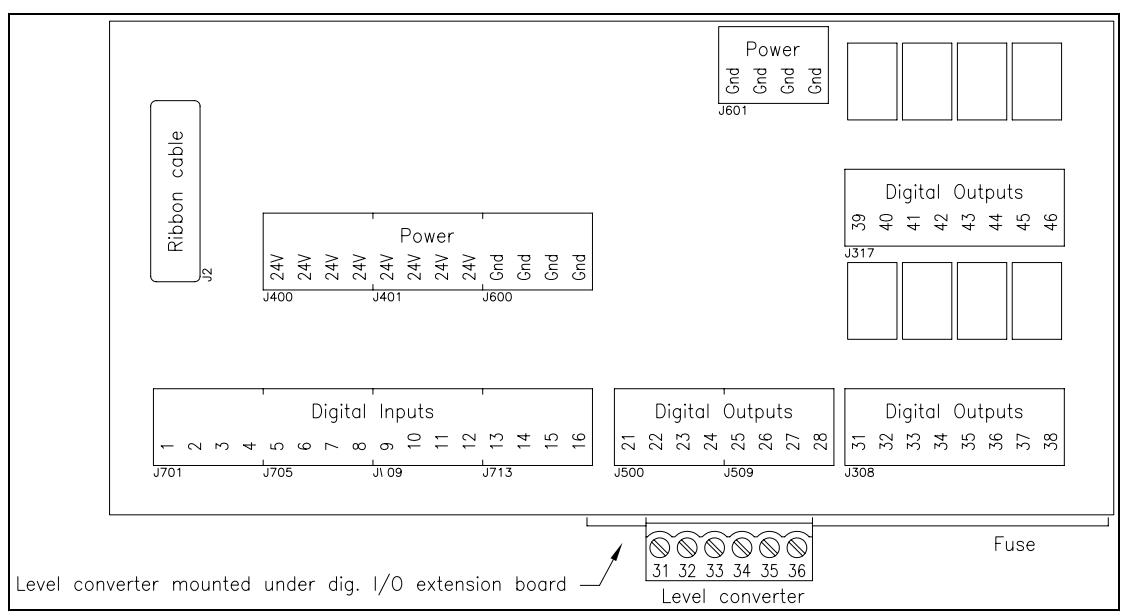

Fig. 6: Screw terminal arrangement on the extension board

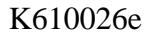

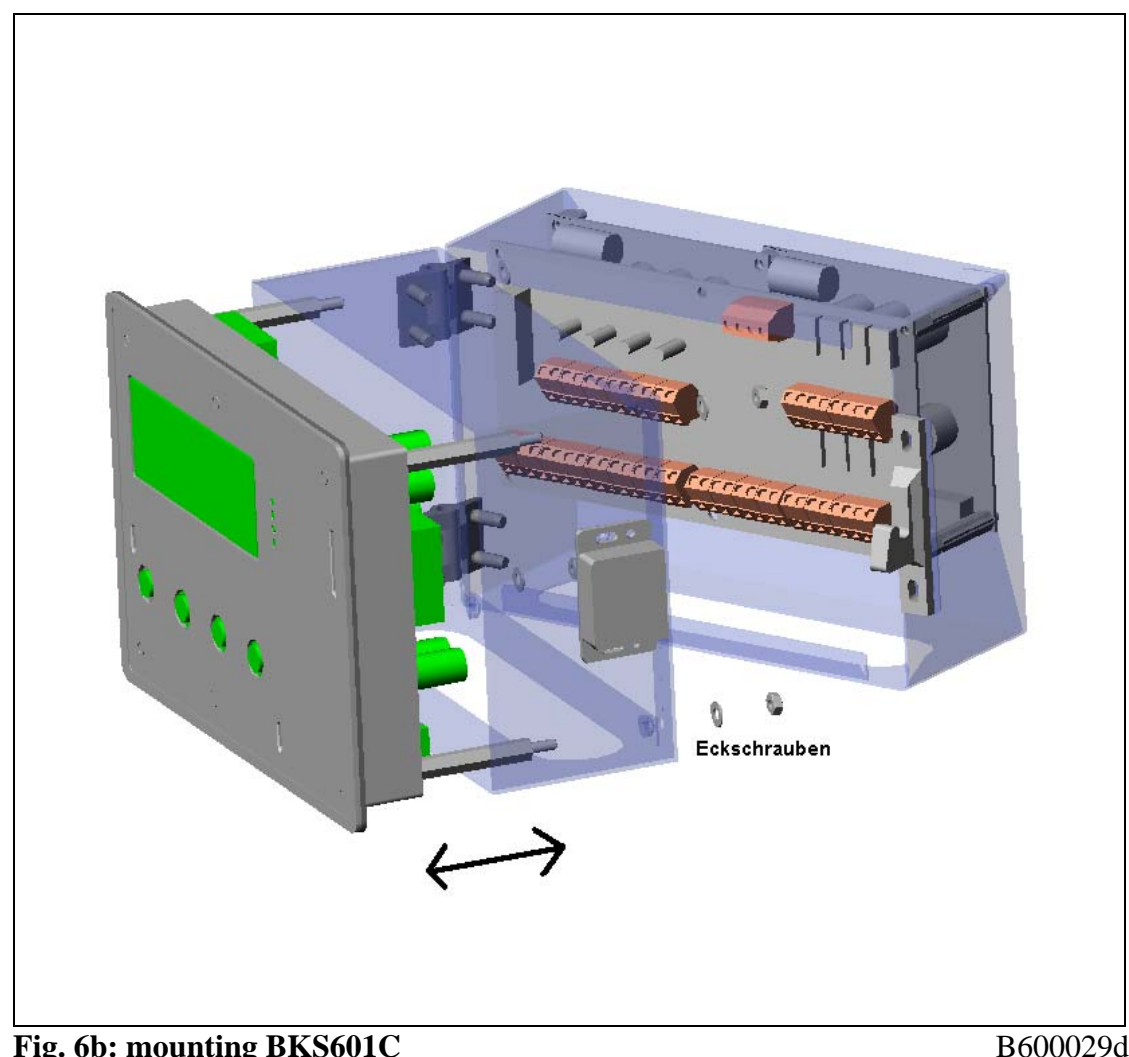

#### 7.2 Mounting BKS601C Wall Mounting Configuration

Fig. 6b: mounting BKS601C

B600029d

Step by step assembly of the panel mounts housing:

- 1. Unscrew all 4 side screws ("Eckschrauben" see Fig. 6b)
- 2. Remove all cables connections of the electronic board on the front panel.
- 3. Detach the earth ground cable of the electronic board.
- 4. Remove the front panel from the box.
- 5. Now, the front panel can be mounted in the opening of the cabinet from the front side.
- 6. In the back side of the cabinet bring together the front and back side of the box.
- 7. Put in place and screw the 4 fixation screws.
- 8. Re-establish the original cable connections. Don't forget to connect the earth ground cable.

#### 7.3 Wiring Diagrams

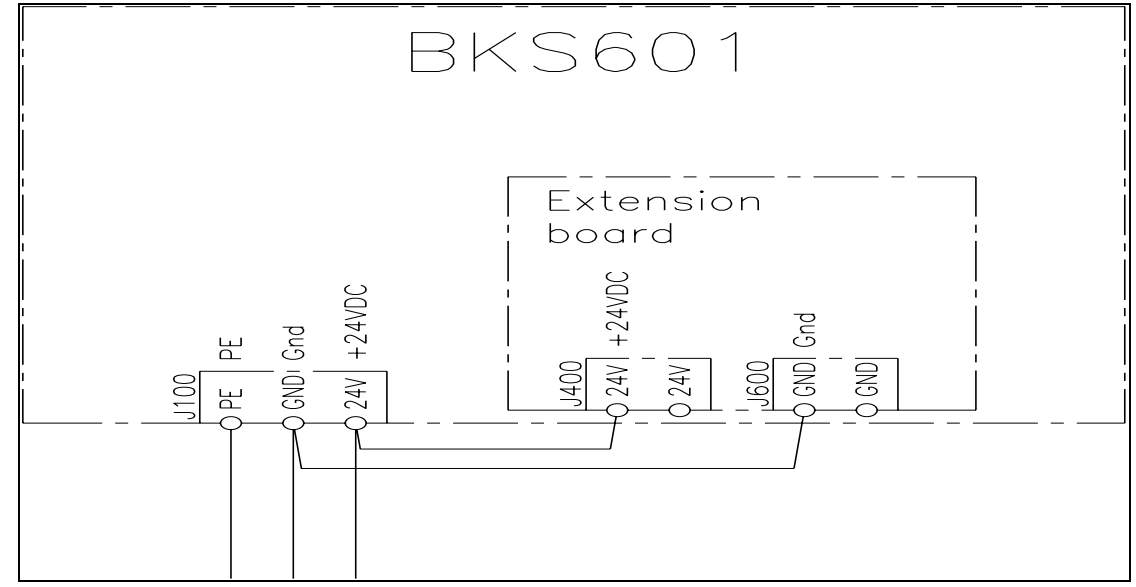

Fig. 7: Wiring of the power supply and electronic unit

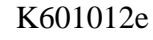

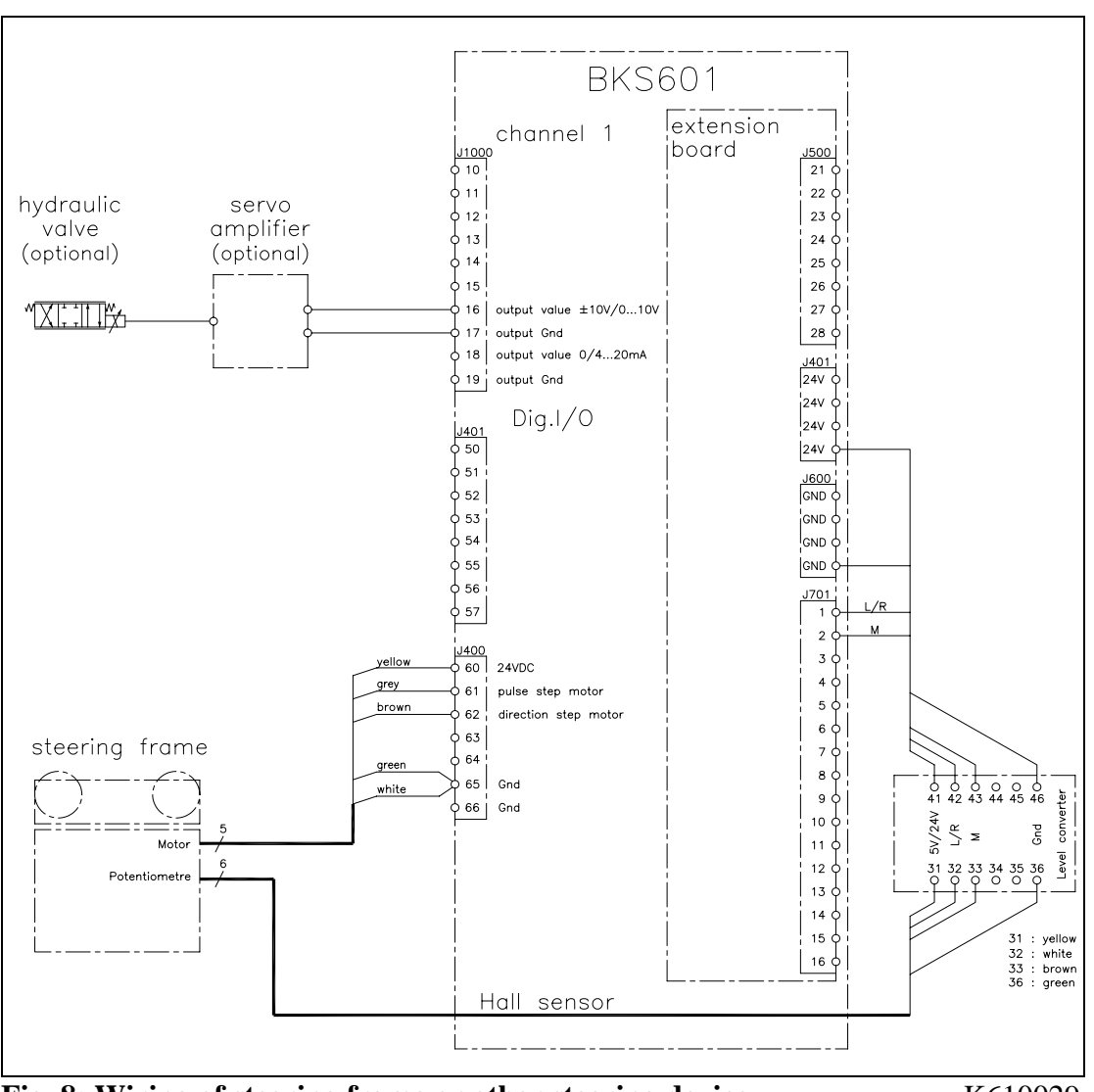

Fig. 8: Wiring of steering frame or other steering device

K610029e

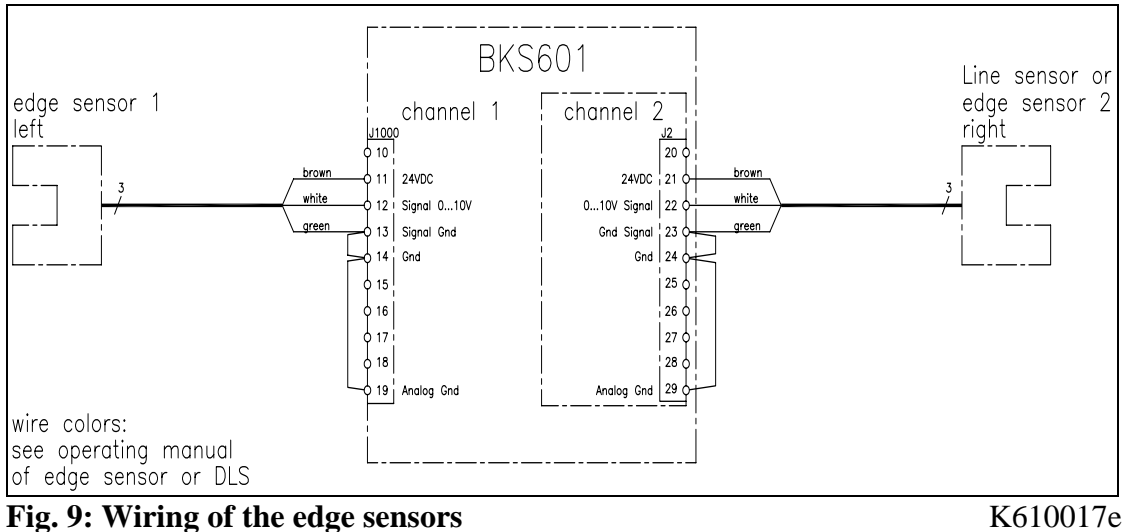

Fig. 9: Wiring of the edge sensors

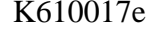

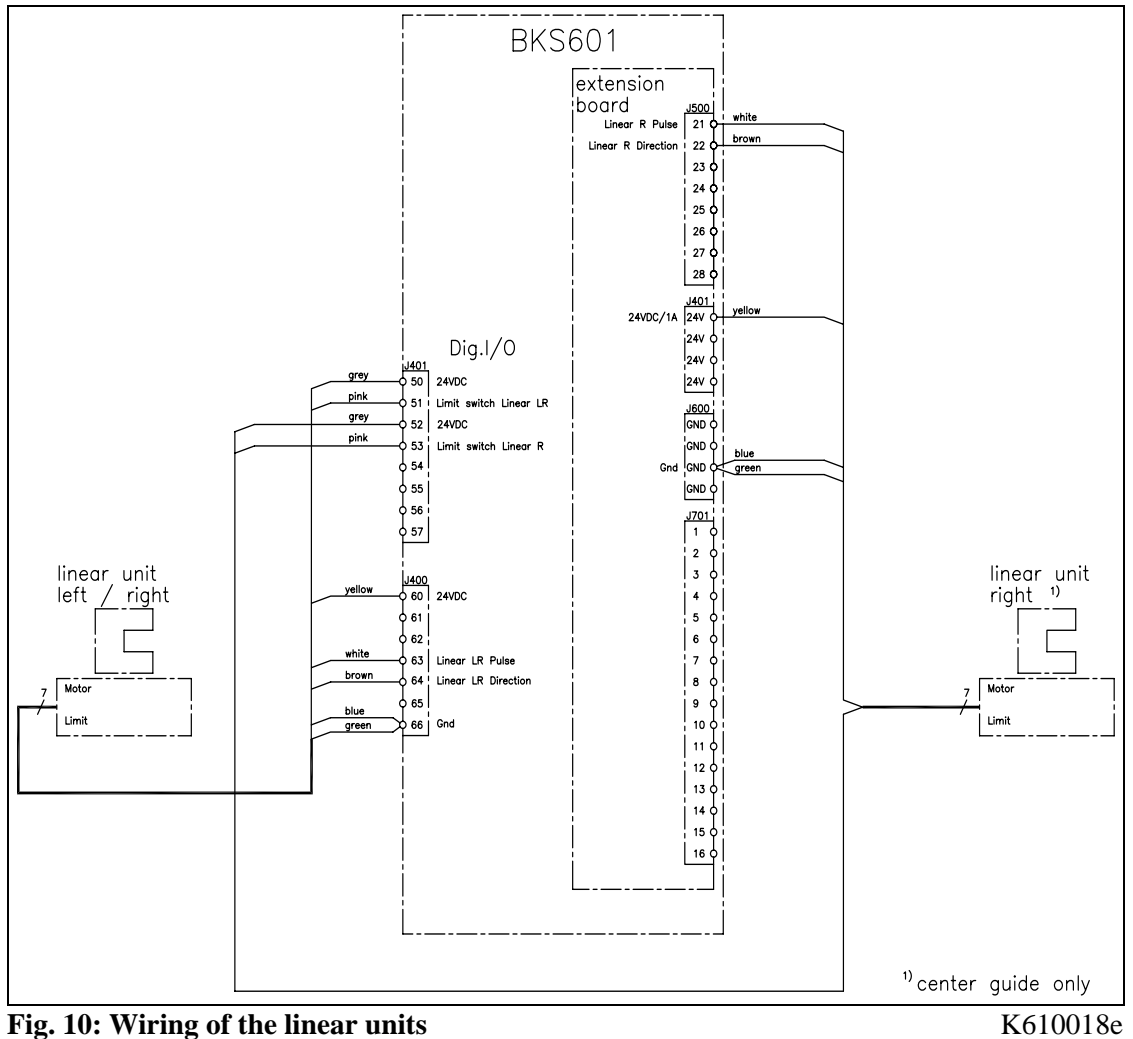

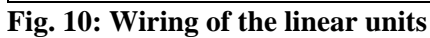

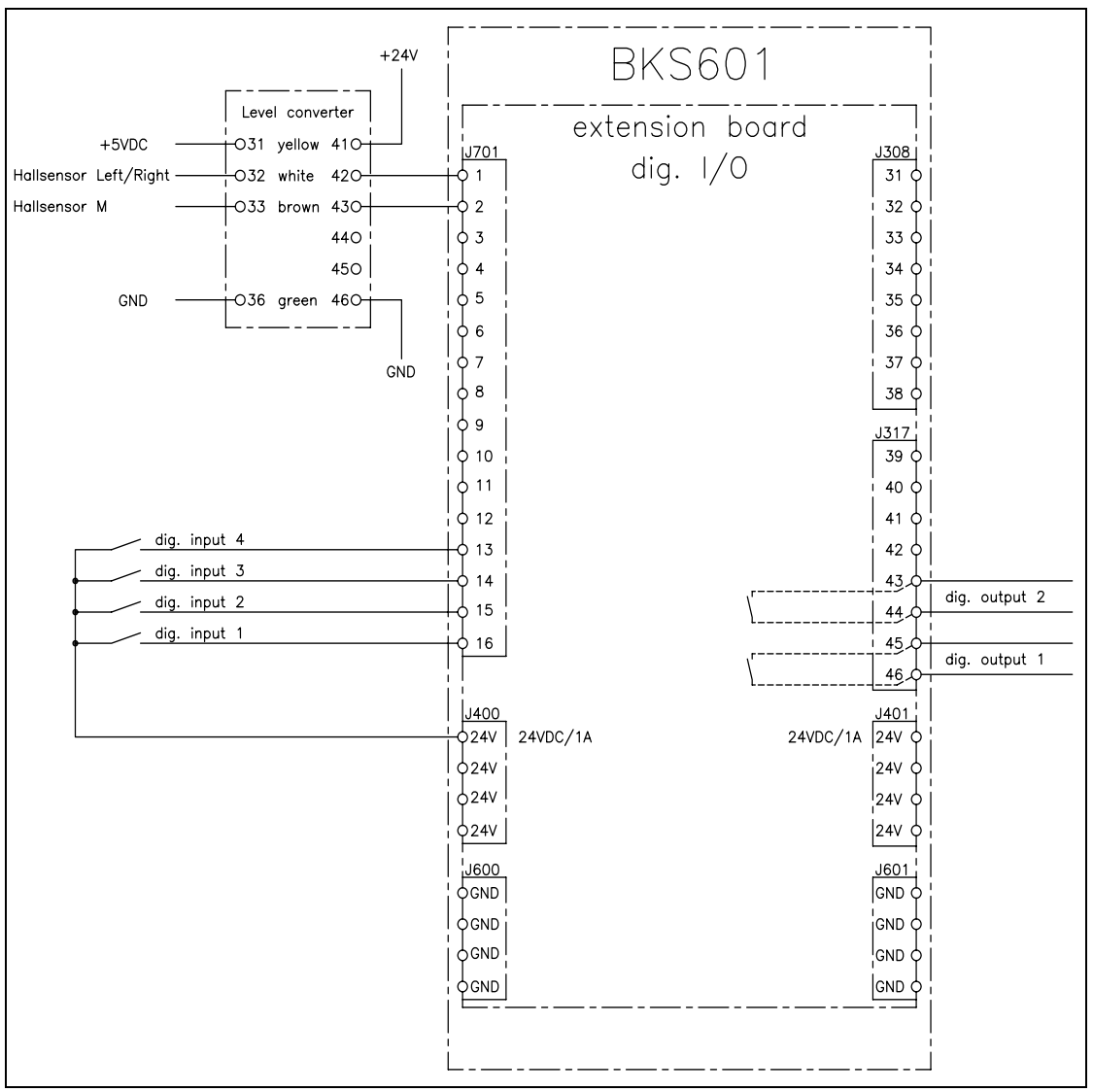

Fig. 11: Wiring of the digital inputs and outputs

K610030e

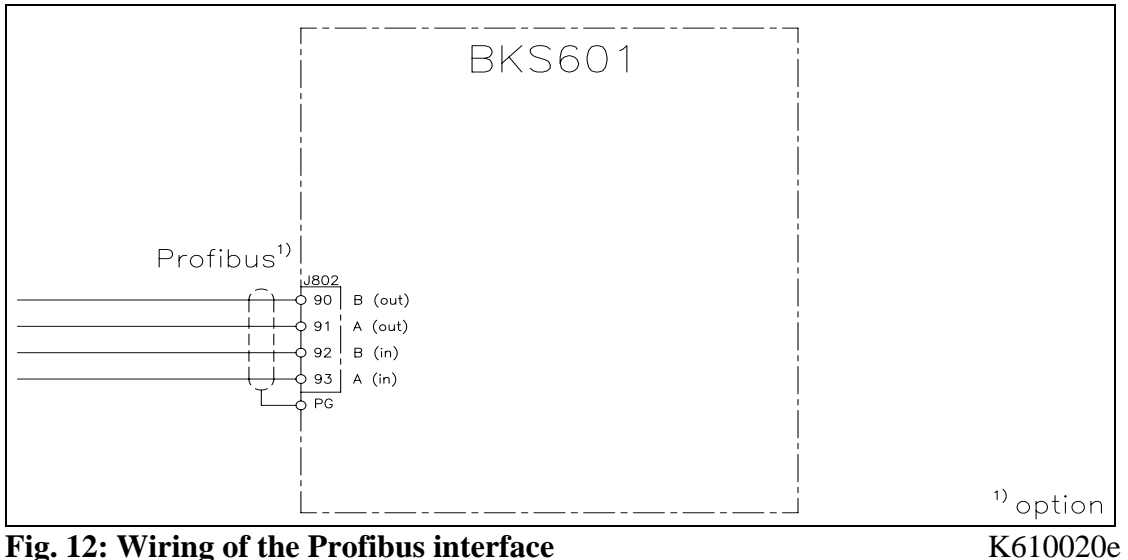

**Fig. 12: Wiring of the Profibus interface** 

#### 7.4 Mounting the Steering Device

Assembly and wiring of the steering device is performed according to the manufacturer's specification. Bear in mind that the steering device is mounted such that it takes into account the running direction of the web. If a steering frame is used, the pivot point must be located at the edge of the inbound roller. Sensors must be located at the exit side after the outbound rollers (**Fig. 13**).

Wiring is described in the wiring diagram (**Fig. 8**). The configuration of the screw terminals in the electronic unit are seen in (**Fig. 5**)

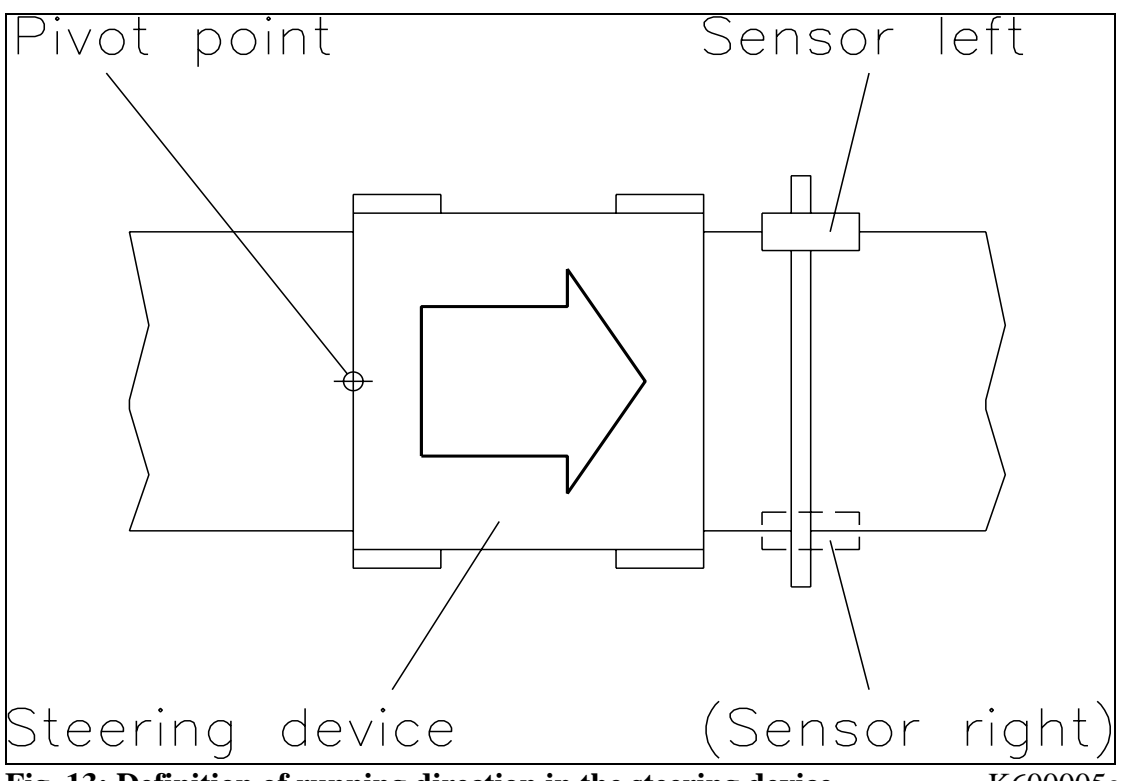

Fig. 13: Definition of running direction in the steering deviceK600005e

#### 7.5 Mounting of Manual Sensor Adjustment

With regard to the running direction of the web, the manual sensor adjustment is installed **after** the steering device (**Fig. 13**). It has to be mounted on the static part of the machine frame. The sensors are movable on the square bar and can be locked with the retaining screw.

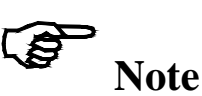

In order to achieve an optimal controlling performance, the sensors must be placed near to the outbound roller of the steering frame. If the sensors are placed far from the steering frame, control dynamics will deteriorate drastically.

#### 7.6 Mounting of the Linear Units

The linear units (**Fig.1**) must be installed **after** the steering frame referring to the running direction (**Fig. 13**). They have to be mounted on the static part of the machine frame using the provided brackets.

For the wiring of the linear units please consult the wiring diagram (**Fig. 10**). The electronic control unit detects automatically if 1 or 2 linear units are connected.

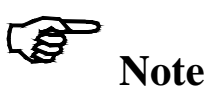

In order to achieve an optimal controlling performance, the linear units must be placed near to the outbound roller of the steering frame. If the sensors are placed far from the steering frame, control dynamics will deteriorate drastically.

# **A** Caution

If external parts are within the travel range of the linear units, the sensors can be damaged while moving. Make sure that there is enough space between the linear units and the external objects.

#### 7.7 Mounting of the Sensors

The edge sensors are mounted with brackets to the sensor adjustment (refer to operating manual AZS01 and US01). The sensors may be mounted to the left or right web edge.

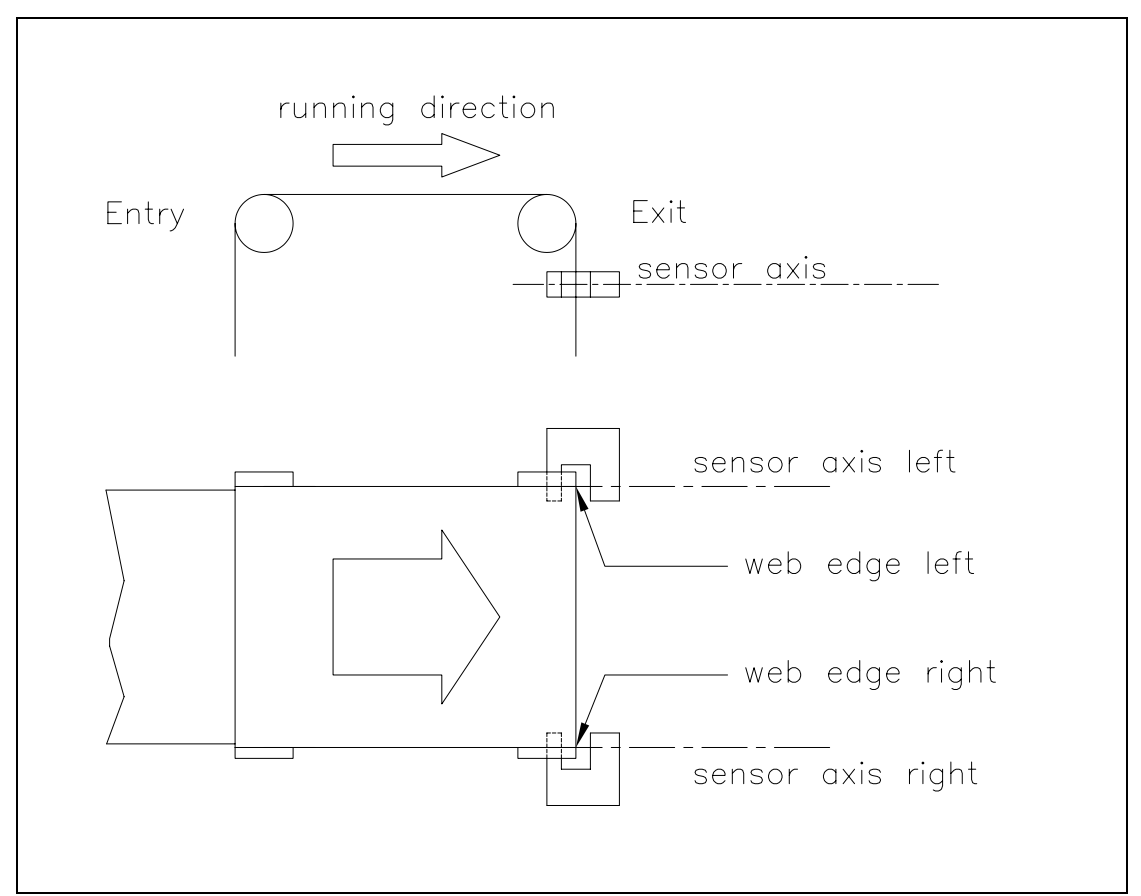

Fig. 14: Position of the sensors referring to the web running direction K400005e

Wiring of the sensors to the terminals is described in wiring diagram (**Fig. 9**). FMS sensors provide a signal of 0...10V. If other sensors with different signaling are used, a new parametrisation is required (refer to "8.2 Configuring the Electronic Unit").

# Note

The inputs for the analog signals have different ground terminals (GND). As a result of this the terminals **Gnd** and **Signal Gnd** have to be connected together (e.g. by means of bridged). If neglected, malfunction may occur.

Operating Manual BKS601C

# **8** Operation

#### 8.1 View of the Operating Panel

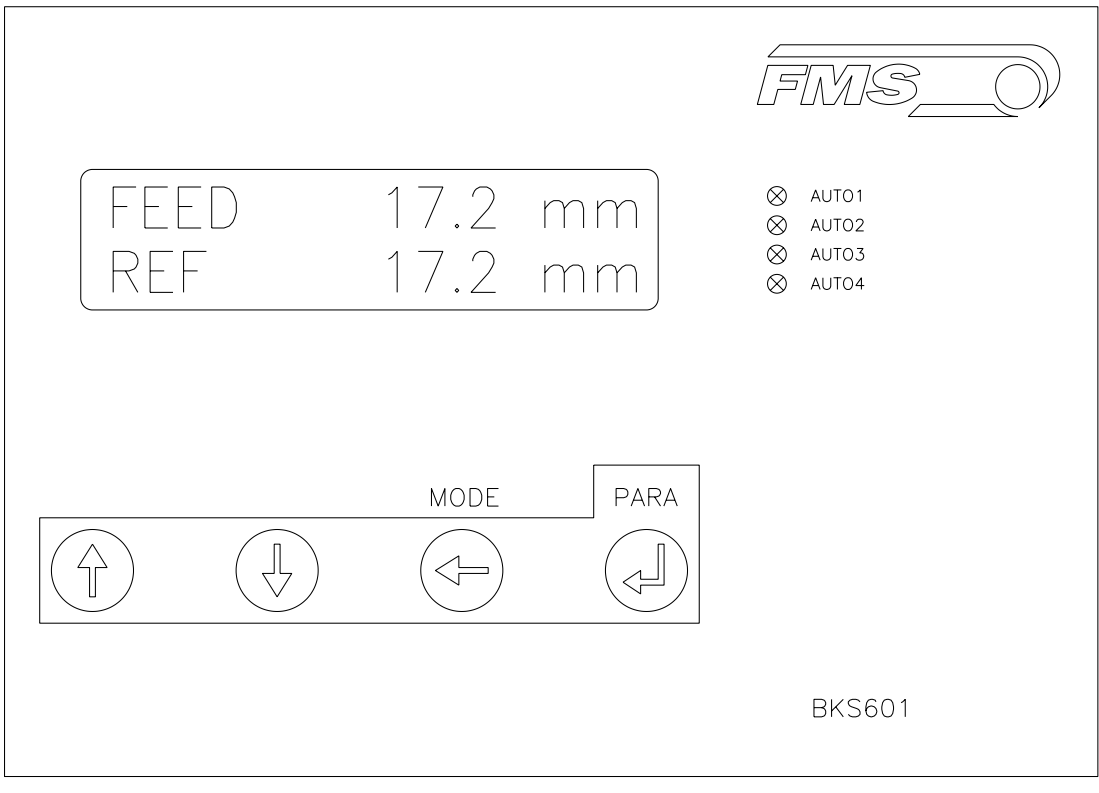

Fig. 15: Operation Panel BKS601C

K601014d

#### 8.2 Configuring the Electronic Unit

Prior to the initial calibration, the following settings must be applied (ref. to "9. Parametrization" and "15. Technical Reference"):

| System parameters |                          |
|-------------------|--------------------------|
| Language          | Desired display language |
|                   |                          |

| Service parameters          |                              |  |  |  |  |  |
|-----------------------------|------------------------------|--|--|--|--|--|
| Motor config. <sup>1)</sup> | Standard                     |  |  |  |  |  |
| Length of rail left         | (only if left rail is used)  |  |  |  |  |  |
| Length of rail right        | (only if right rail is used) |  |  |  |  |  |
| Sensor covered              | depending on sensor used     |  |  |  |  |  |
| Sensor uncovered            | depending on sensor used     |  |  |  |  |  |
| Sensor range                | depending on sensor used     |  |  |  |  |  |
| 1)                          |                              |  |  |  |  |  |

<sup>1)</sup> only if no steering frame is used

| Parameters BKS6010           | C                                                          |  |  |  |
|------------------------------|------------------------------------------------------------|--|--|--|
| Control mode                 | Detection requirements (Edge left or right, Centre or Line |  |  |  |
|                              | guiding)                                                   |  |  |  |
| Dead band                    | Set at default value 0.1mm                                 |  |  |  |
| Analog output <sup>2)</sup>  | Control output <sup>2)</sup> or Feedback Sensor            |  |  |  |
| Manual output <sup>2)</sup>  | Signal value at manual operation (dependent from           |  |  |  |
|                              | equipment)                                                 |  |  |  |
| Offset output <sup>2)</sup>  | Set at default value 0                                     |  |  |  |
| Output limit <sup>2)</sup>   | Set at default value 100.0%                                |  |  |  |
| P value output <sup>2)</sup> | Set at default value 1.00                                  |  |  |  |
| I value output <sup>2)</sup> | Set at default value 1.00                                  |  |  |  |
| Config. output <sup>2)</sup> | Range of output signal for actuator (dependent from        |  |  |  |
|                              | equipment)                                                 |  |  |  |
| Control output <sup>2)</sup> | Polarity of output signal (set to standard)                |  |  |  |

<sup>2)</sup> only if analog control output is used

# **A** Caution

Wrong parameter settings may cause malfunction of the electronic unit or the total system. The parameter setting must be performed with reasonable care before start-up.

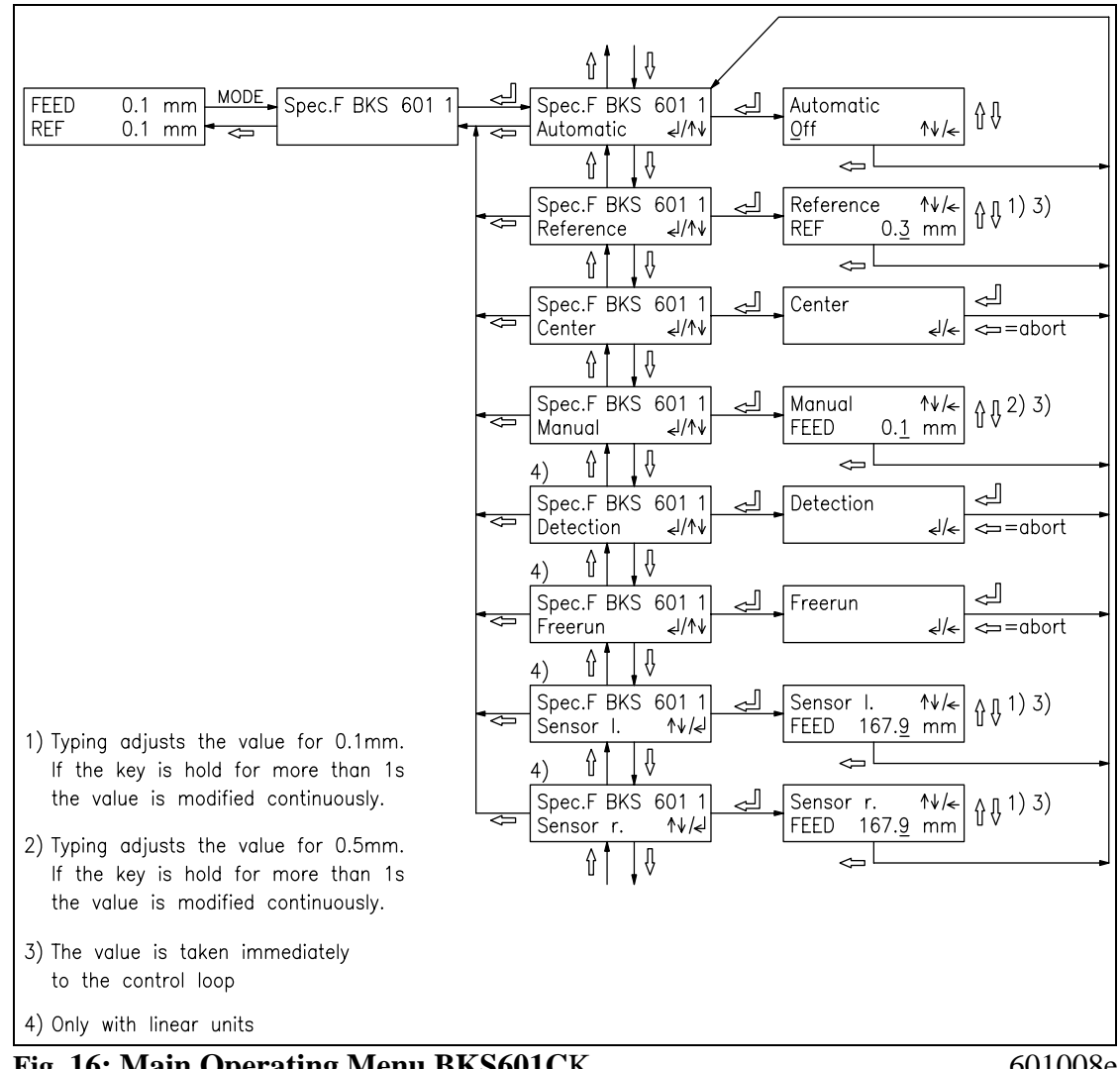

#### 8.3 Main Operating Menu and Special Functions

Fig. 16: Main Operating Menu BKS601CK

601008e

| Special function               | Operation                                                                          |
|--------------------------------|------------------------------------------------------------------------------------|
| Automatic                      | $\uparrow \downarrow$ = automatic on / off                                         |
|                                | $\leftarrow$ = commit settings                                                     |
| Reference                      | $\uparrow \downarrow$ = enlarge / reduce reference value <sup>1) 3)</sup>          |
|                                | $\leftarrow$ = quit input mode                                                     |
| Center                         | $\downarrow$ = drive to center position                                            |
|                                | $\leftarrow$ = (abort)                                                             |
| Manual                         | $\uparrow \downarrow$ = move steering frame manually left / right <sup>2) 3)</sup> |
|                                | $\leftarrow$ = quit input mode                                                     |
| <b>Detection</b> <sup>4)</sup> | $\downarrow$ = proceed for edge detection                                          |
|                                | $\leftarrow$ = (abort)                                                             |
| Freerun <sup>4)</sup>          | $\downarrow$ = proceed for sensor freerun                                          |
|                                | $\leftarrow$ = (abort)                                                             |
| Sensor I. <sup>4)</sup>        | $\uparrow \downarrow =$ move left sensor <sup>1) 3)</sup>                          |
|                                | $\leftarrow$ = quit input mode                                                     |
| Sensor r. <sup>4)</sup>        | $\uparrow \downarrow = \text{move right sensor}^{(1)(3)}$                          |
|                                | $\leftarrow$ = quit input mode                                                     |

<sup>1)</sup> Typing adjusts the value at 0.1mm steps. If the key is kept pressed for longer then 1 sec., the value is continuously modified.

<sup>2)</sup> Typing adjusts the value at 0.5mm steps. If the key is kept pressed for longer then 1 sec., the value is continuously modified.

- <sup>3)</sup> The value is taken immediately to the control loop
- <sup>4)</sup> Only with linear units

#### **8.4 Manual Operation**

Special functions for manual operation (Fig. 16) provide the following possibilities:

#### Manual operation, generally

- *Center* (Only with FMS steering device): The steering device will return to its center position with the  $\dashv$  key (also possible over digital input).
- *Manual:* The steering device can be moved manually in steps of 0.1mm to the left with the ↑ LEFT key and to the right with the ↓ RIGHT key. If the key is hold for longer than 1s, the steering frame moves continuously in the respective direction.

#### Manual operation with linear units

- *Detection:* With  $\downarrow$  key edge detection can be started. The centre of the sensor will be aligned to the web edge. During the process it can happen that the sensors are moved away from and back again to the web edge. The process is completed, if the edge is detected. At this point the web edge is exactly at the centre of the active detection window of the censor.
- *Freerun:* The sensor free-run function is started with ↓ key. The sensors will move to the reference position of the linear units.
- Sensor left / Sensor right: The left or right sensor can be moved manually in steps of 0.1mm to the left with the  $\uparrow$  LEFT key and to the right with the  $\downarrow$  RIGHT key. If the key is hold for longer than 1s, the sensor moves continuously in the respective direction.

#### 8.5 Operation without Linear Units

#### Alignment of the sensors

• Alignment of sensor axis to the web edge: Loosen the retaining screw on the sensor and adjust it. The sensor is well positioned, if the web edge goes through the sensor axis or the middle of the active window (fig. 17). Fix the sensor in the new position.

#### **Automatic Operation**

• Start Automatic Mode: With the special function *Automatic* (see Fig. 16) or the corresponding signal on the digital input the control can be enabled. The control LED *Auto* shines. As the reference

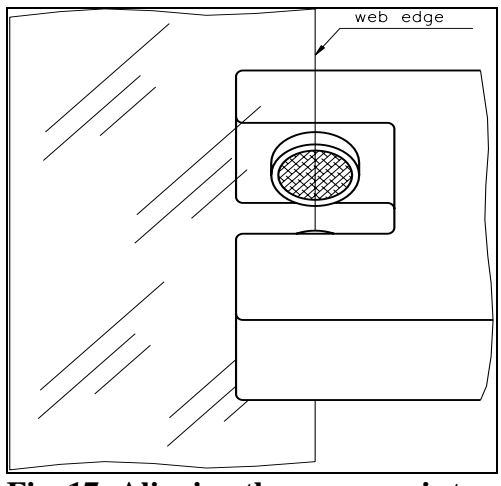

Fig. 17: Aligning the sensor axis to<br/>the web edgeK100004e

position is taken the middle of the sensor detection band (**Fig. 18**). Reference position for centre guiding is the middle between the 2 sensor axis. The controller starts to guide the web to the reference position and to hold this position.

• **Reference Position:** With the special function *Reference* or the digital inputs the reference position can be adjusted during automatic operation (**Fig. 16**). Step increment is 0.1mm. With the ↑ key, the web moves out of the sensor; with the ↓ key, the web moves in the sensor range. For centre guiding, above statements apply for the right sensor.

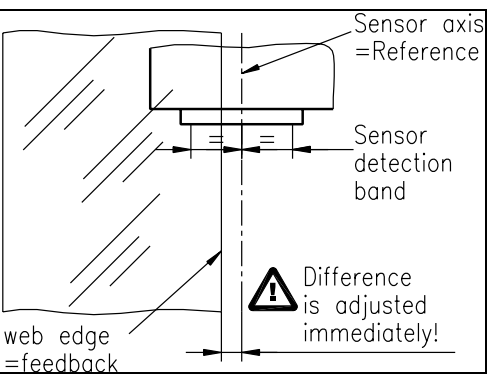

Fig. 18: Calculation of referenceposition at autoK100005e

• Quit Automatic Mode: Automatic operation is closed by calling the special function *Automatic* again (Fig. 16). The control LED *Auto* shines.

# S Note

If the web leaves the sensor detection range, control is no longer effective. Keep web edge inside the sensor detection range.

# > Note

At a web standstill a guidance to the reference position is not possible. The steering frame will move in the limit-of-travel position and may damage the web. Start automatic mode only when web is slowly running over the rollers.

#### **8.6 Operation with Linear Units**

#### **Start of Detection**

- If an edge or line is found with the preceding settings, the control LED on the back side of the sensor shines (Exception: The ultrasonic sensor US01 has no LED).
- If no edge or line is found, a detection run can be started with the special function *Detection* (**Fig. 16**) or via the digital input. The linear units will then start searching for the material edge.
- If for all that no edge or line was found, the sensor must be aligned more precisely to the material edge. If the problem persists it may have one of the following reasons:
  - Ultrasonic sensor US01: The material web is sound transmissive.
  - Optical sensor AZS01: The material web is too much light transmissive.
  - Digital line sensor DLS: The material reflects or the focus distance is wrongly adjusted.
- If automatic mode is started without the sensor having found an edge, the control unit automatically starts detecting.

#### Automatic Operation (without reference point on the machine frame)

- Start automatic operation with special the function *Automatic* (ref. to **Fig. 16**) or via digital input. The control LED *Auto* lights up. Reference position is taken from the actual web position (**Fig. 19**). The controller starts to guide the web to the reference position and to hold it there.
- The reference position can be adjusted during automatic operation with the special function *Reference* (**Fig. 16**) or using the digital inputs (incremental step 0.1mm). The sensors will follow the web edge automatically.
- Quit automatic mode by calling the special function *Automatic* again (**Fig. 16**). The control LED *Auto* goes off.

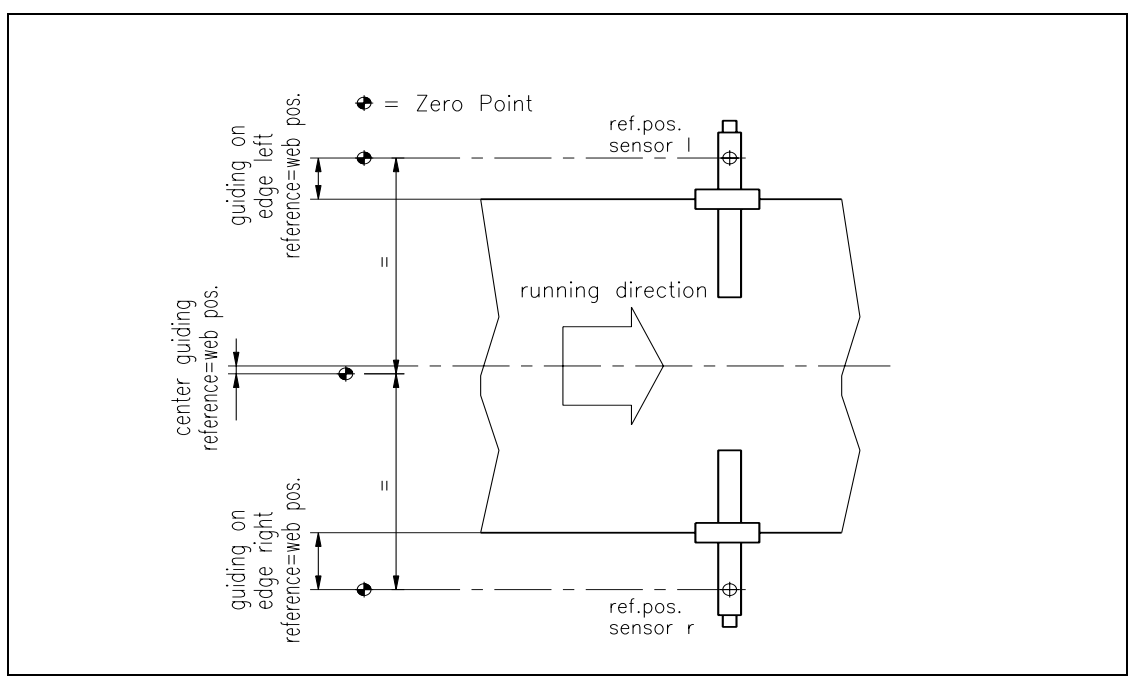

Fig. 19: Calculation of the reference value during automatic start using linearunits (without reference point on the machine frame)K601009e

#### Automatic Operation (with reference point on the machine frame)

If a reference point on the machine frame was chosen (ref. to "8.7 Measuring from a Reference Point on the Machine Frame"), the reference position is calculated different compared with a reference point outside the machine frame. Automatic operation works then as follows:

- Start automatic operation with special the function *Automatic* (ref. to **Fig. 16**) or the digital input. The control LED *Auto* lights up. The current feedback position is adopted as reference position. For centre guiding, the middle between the reference points of the linear units is taken as reference (**Fig. 20**). The controller starts to guide the web to reference position and to hold it there.
- The reference position can be adjusted during automatic operation with the special function *Reference* (**Fig. 16**) or using the digital inputs (incremental step 0.1mm). The sensors will follow the web edge automatically.
- Quit automatic mode with calling the special function *Automatic* again (**Fig. 16**). The control LED *Auto* goes off.

# Note

At a web standstill also with centre guiding a reliable guidance to the reference position is not possible. The steering frame will move in the limit-of-travel position and may damage the web. Start automatic mode only when web is slowly running over the rollers

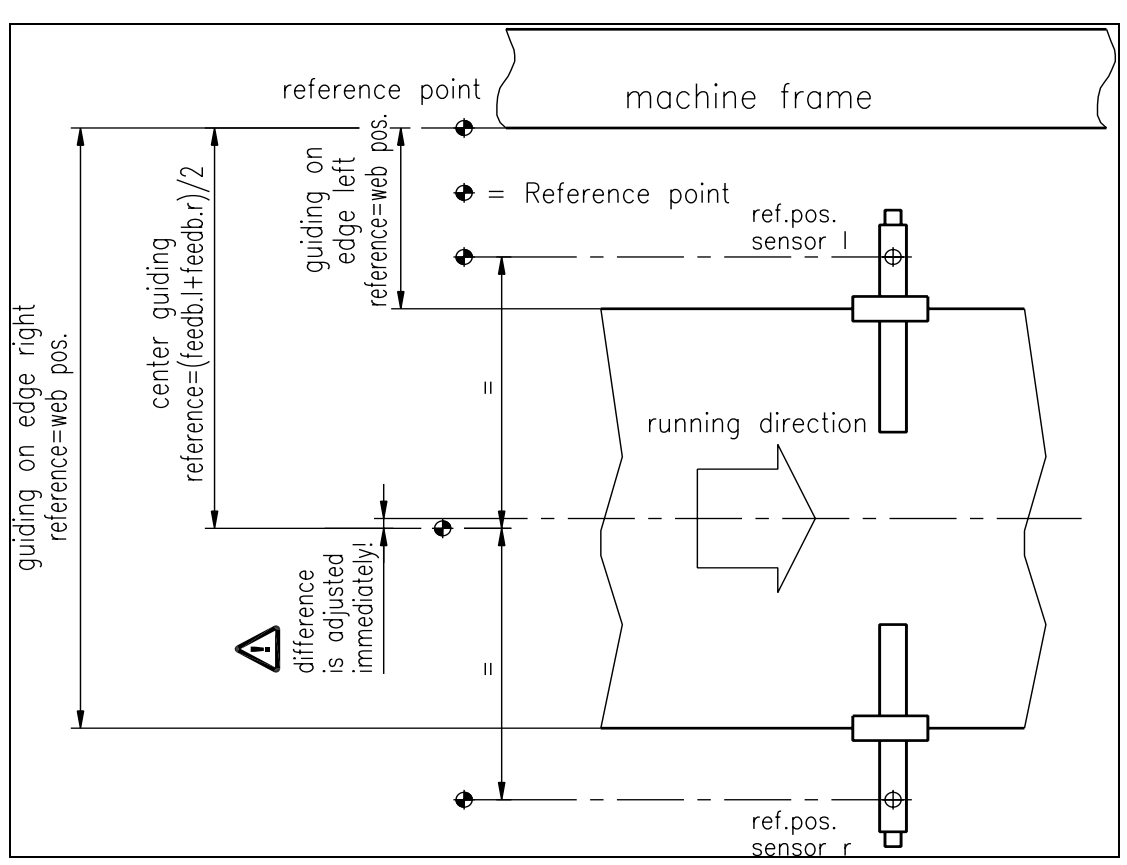

**Fig. 20:** Calculation of the reference value during automatic start using linear units (with reference point on the machine frame) K601010e

#### 8.7 Measuring from a Reference Point on the Machine Frame

Irrespective if linear units are used or not a reference point can be defined. All position values will then be referred to this reference point. The reference point can be on the machine frame (see example in **Fig. 21**).

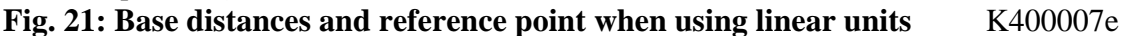

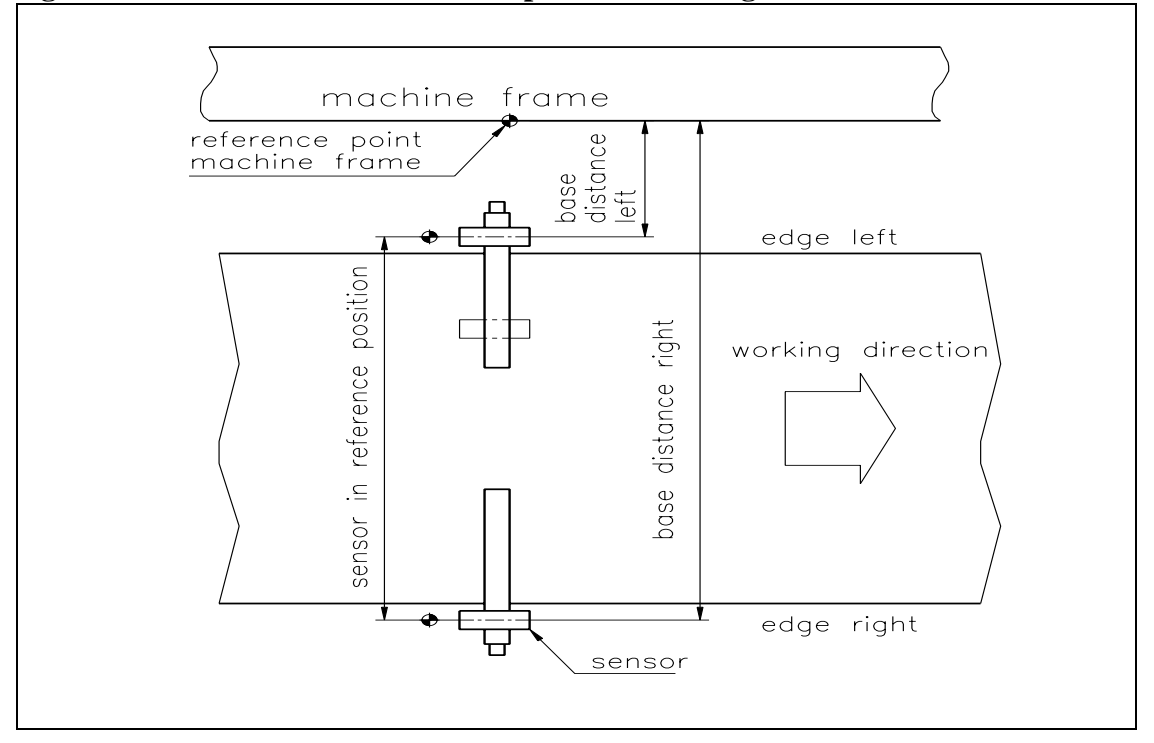

If measuring from a reference point is activated, the parameters *base distance left* and *base distance right* have to be set as follows (see also "9. Parametrization"):

- Execute the special function *Freerun* (Fig. 16) to move the sensors to the reference positions of the linear units.
- In parameter *Base distance left* enter the distance between reference point (i.e. machine frame) and axis of left sensor (**Fig. 21**).
- In parameter *Base distance right* enter the distance between reference point (i.e. machine frame) and axis of right sensor (**Fig. 21**).

# Note

The reference point (on the machine frame) must always be further away from the web edge than from the reference point of the linear units (**Fig. 21**). For centre guiding, the same reference point must be chosen - no matter if the reference point is on left or on the right side of the web.

If reference point measurement is not required, the parameters *base distance left* and *base distance right* have to be set to Zero. In this case, the position values refer to the sensor positions. If linear units are used, the position values refer to the reference positions of the linear units (**Fig. 21**).

# 9 ParametriSation

#### 9.1 Flow Chart ParametriSation

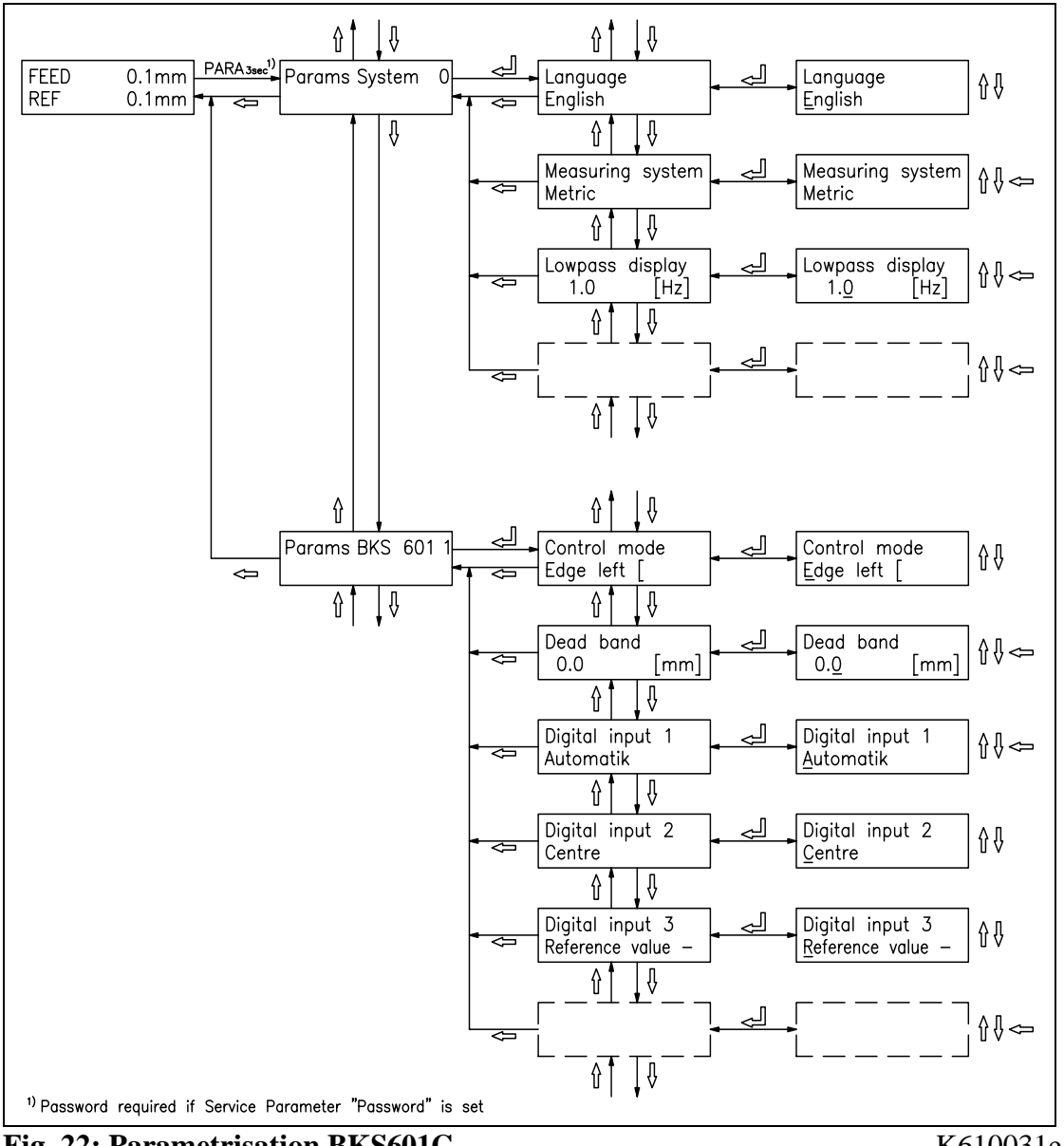

#### Fig. 22: Parametrisation BKS601C

K610031e

The parameters are split into the modules system parameters and parameters BKS601.1. The changing mode for the parameters is activated by pressing the PARA  $\downarrow$  key for 3 seconds. The required module can be searched by scrolling the keys  $\uparrow \downarrow$  and be selected with the PARA  $\downarrow$  key (Fig. 22). Each module has its own parameter set. The parameter content can be changed using the keys as follows:

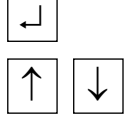

choose and enter

switch the selections or increase / decrease numeric values, as well as change the sign

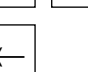

change the decimal (while inputting a numeric value) or abort setting

| Parameter        | Unit       | Min                 | Max      | Default | Selected |
|------------------|------------|---------------------|----------|---------|----------|
| Language         | English, F | rench, Italian      | , German |         |          |
| Measuring System | Metric, US | Metric, US standard |          | Metric  |          |
| Lowpass display  | [Hz]       | 0.1                 | 10.0     | 1.0     |          |
| Identifier       | [-]        | 2                   | 125      | 84      |          |

### 9.2 List of the System Parameters

#### 9.3 List of the Parameters BKS601C

| Parameter              | Unit                                    | Min                               | Max                | Default     | Selected |
|------------------------|-----------------------------------------|-----------------------------------|--------------------|-------------|----------|
| Control mode           | Edge left, Edge right, Center, Line     |                                   |                    |             |          |
| Dead band              | [mm]                                    | 0.0                               | 2.0                | 0.1         |          |
| Digital input 1        | Automatic, C<br>Reference +,<br>freerun | Centre pos, Ro<br>Start detection | Automatic          |             |          |
| Digital input 2        | (same as dig                            | ital input 1)                     |                    | Center pos  |          |
| Digital input 3        | (same as dig                            | ital input 1)                     |                    | Reference – |          |
| Digital input 4        | (same as dig                            | ital input 1)                     |                    | Reference + |          |
| Digital output 1       | Automatic C<br>OK, Edge m               | OK, Centre po<br>issing,          | Auto OK            |             |          |
| Digital output 2       | (same as dig                            | ital output 1)                    | Edge miss.         |             |          |
| Base distance left     | [mm]                                    | 0.0                               | 3200.0             | 0.0         |          |
| Base distance right    | [mm]                                    | [mm] 0.0 3200.0                   |                    | 0.0         |          |
| Analog output          | Feedback Se                             | ensor, Control                    | Feedback<br>Sensor |             |          |
| Scale current value    | [mm]                                    | 0.1                               | 3200.0             | 10.0        |          |
| Manual output          | [%]                                     | -100.0                            | 100.0              | 5.0         |          |
| Offset output          | [Digit]                                 | -500                              | +500               | 0           |          |
| Output limit           | [%]                                     | 10.0                              | 100.0              | 100.0       |          |
| P value output         | [-]                                     | 0.01                              | 320.00             | 1.00        |          |
| I value output         | [s]                                     | 0.01                              | 320.00             | 1.00        |          |
| Configuration output   | 010V and                                | 020mA, 0                          | 20mA, ±10V         |             |          |
| Control meaning output | Standard, Inverted                      |                                   |                    | Standard    |          |

#### **9.4 Description of the System Parameters**

The mode for parameter changing is activated by pressing the PARA  $\downarrow$  key for 3 seconds. By pressing the PARA  $\downarrow$  key again, the system parameters are selected (see **Fig. 22**).

| This parameter determines the display language.                                                                                                    |                                                                                                    |                                                                                                    |                                                                                                    |                                                                                                    |  |  |
|----------------------------------------------------------------------------------------------------|----------------------------------------------------------------------------------------------------|----------------------------------------------------------------------------------------------------|----------------------------------------------------------------------------------------------------|----------------------------------------------------------------------------------------------------|--|--|
| English, French, Italian, German                                                                                                    |                                                                                                    |                                                                                                    |                                                                                                    |                                                                                                    |  |  |
| tem                                                                                                    |                                                                                                    |                                                                                                    |                                                                                                    |                                                                                                    |  |  |
| This paramete                                                                                                    | r determi                                                                                                    | ines the measu                                                                                                    | uring system that wi                                                                                                    | ll be used.                                                                                                    |  |  |
| Metric, US sta                                                                                                    | andard                                                                                                    |                                                                                                    | Default:                                                                                                    | Metric                                                                                                    |  |  |
| (not used fron                                                                                                    | the BKS                                                                                                    | 5601C)                                                                                                    |                                                                                                    |                                                                                                    |  |  |
| ay                                                                                                    |                                                                                                    |                                                                                                    |                                                                                                    |                                                                                                    |  |  |
| The electronic unit has a build-in lowpass filter that filters noise which<br>might interfere with the display signal. The filter improves the reading<br>by making the display more stable against highly fluctuating force<br>values. This parameter determines the cut off frequency. The lower<br>the cut off frequency, the more sluggish the output signal will be. The<br>lowpass display filter is independent from the other filters |                                                                                                    |                                                                                                    |                                                                                                    |                                                                                                    |  |  |
| 0.1                                                                                                    | to                                                                                                    | 10.0                                                                                                    | Default:                                                                                                    | 1.0                                                                                                    |  |  |
| 0.1                                                                                                    |                                                                                                    |                                                                                                    | Unit:                                                                                                    | [Hz]                                                                                                    |  |  |
|                                                                                                    |                                                                                                    |                                                                                                    |                                                                                                    |                                                                                                    |  |  |
| This paramete<br>interface netw                                                                                                    | er is used<br>ork.                                                                                                    | to identify the                                                                                                    | e device in a PROFI                                                                                                    | BUS                                                                                                    |  |  |
| 2                                                                                                    | to                                                                                                    | 125                                                                                                    | Default:                                                                                                    | 84                                                                                                    |  |  |
| 1                                                                                                    |                                                                                                    |                                                                                                    | Unit:                                                                                                    | [-]                                                                                                    |  |  |
|                                                                                                    | This paramete<br>English, Frence<br>English, Frence<br>This parameter<br>Metric, US stanot used from<br>y<br>The electronic<br>night interfere<br>by making the<br>values. This p<br>he cut off free<br>owpass displa<br>0.1<br>0.1<br>This parameter<br>nterface netwo | This parameter determined<br>English, French, Italian<br>English, French, Italian<br>This parameter determined<br>Metric, US standard<br><i>not used from the BKS</i><br><b>Py</b><br>The electronic unit has<br>night interfere with the<br>by making the display<br>values. This parameter<br>he cut off frequency, to<br>owpass display filter i<br>0.1 to<br>0.1<br>This parameter is used<br>interface network. | This parameter determines the displated and the second second | English, French, Italian, German   English, French, Italian, German   Emm   Chis parameter determines the measuring system that with Metric, US standard metric, US standard metric and used from the BKS601C)   English   Py   Che electronic unit has a build-in lowpass filter that filter night interfere with the display signal. The filter improverse of the grammeter determines the cut off frequency, the more sluggish the output signal owpass display filter is independent from the other filter   0.1 to 10.0 Default:   0.1 to 10.0 Default:   0.1 to 10.0 Default:   0.1 to 125 Default:   0.1 to 125 Default:   0.1 to 125 Default: |  |  |

#### 9.5 Description of the Parameters BKS601C

The mode for parameter changing is activated by pressing the PARA  $\downarrow$  key for 3 seconds. The module *Params BKS 601C* is then found by scrolling the  $\uparrow \downarrow$  keys and selecting with the PARA  $\downarrow$  key (ref. also to **Fig. 22**).

| Control mod   | Control mode                                                                                                    |    |     |  |           |      |
|---------------|----------------------------------------------------------------------------------------------------|----|-----|--|-----------|------|
| Use:          | This parameter defines on which side of the material web the sensors<br>are used. For centre guiding sensors must be mounted on both sides<br>of the web. If an FMS line sensor (DLS) is used, set this parameter<br>to Line.                                |    |     |  |           |      |
| Range:        | Edge left, Edge right, Center, Line <b>Default:</b> Edge left                                                                                                    |    |     |  | Edge left |      |
| Dead band     |                                                                                                    |    |     |  |           |      |
| Use:          | This parameter determines the tolerance band for the web position.<br>The web position is adjusted only when the difference between<br>reference and feedback position is greater than the dead band value.<br>0.3mm dead band" means a tolerance of +0.3mm. |    |     |  |           |      |
| Range:        | 0.0                                                                                                    | to | 2.0 |  | Default:  | 0.1  |
| Increment:    | 0.1                                                                                                    |    |     |  | Unit:     | [mm] |
| Digital input | 1                                                                                                    |    |     |  |           |      |

| 8             | -                                                                                                    |
|---------------|----------------------------------------------------------------------------------------------------|
| Use:          | The parameter defines the event that will be initiated by the digital<br>input 1. The different event options are seen below (see Range). The<br>event is activated by applying 24VDC to input terminal for at least<br>100ms. This has the same effect as pressing the key on the operation<br>panel. The functions of the possible settings are equal to the special<br>functions of the web guide (ref. to "8.3 Main Operating Menu and<br>Special Functions").<br><b>Note</b> : |
|               | 1. If the digital input is set to "Automatic", the web guide will be in automatic mode as long as the signal acts on the digital input 1                                                                                                    |
|               | 2. If the service parameter "Restore Operation Mode" is chosen, the automatic mode control is disabled by a digital input (see "9.10 Description of the Service Parameters").                                                                                                    |
| Range:        | Automatic, Center Position, Reference –, Reference +, Manual left,<br>Manual right, Start detection, Sensor freerun                                                                                                    |
| Digital input | 2                                                                                                    |
| Use:          | Identical with <i>Digital input 1</i> but the parameter acts to the digital input 2.                                                                                                    |

| Digital input         | 3                                                                                                    |                                        |                     |  |  |
|-----------------------|----------------------------------------------------------------------------------------------------|----------------------------------------|---------------------|--|--|
| Use:                  | Identical with <i>Digital input 1</i> but the para input 3.                                                                                                    | meter acts to th                       | ne digital          |  |  |
| Digital input         | 4                                                                                                    |                                        |                     |  |  |
| Use:                  | Identical with <i>Digital input 1</i> but the para input 4.                                                                                                    | meter acts to th                       | ne digital          |  |  |
| Digital output        | t 1                                                                                                    |                                        |                     |  |  |
| Use:                  | This parameter defines at which event the activated.                                                                                                    | digital output                         | 1 shell be          |  |  |
| Range:                | Automatic OK, Centre pos, Detection OK                                                                                                    | , Edge missing                         | 5,                  |  |  |
| <b>Definition:</b>    | Automatic OK: Controller is activ                                                                                                    | e; edge is read                        |                     |  |  |
|                       | Edge missing:No edge found duDetection OK:Detection was sucfound.Image: State of the state of the state of t | ring detection to cessful; an edg      | run<br>ge was       |  |  |
| <b>Digital output</b> | t 2                                                                                                    |                                        |                     |  |  |
| Use:                  | Identical with <i>Digital output 1</i> but the paroutput 2.                                                                                                    | ameter acts to                         | the digital         |  |  |
| Base distance         | left                                                                                                    |                                        |                     |  |  |
| Use:                  | This parameter stores the distance betwee<br>machine frame and the reference point of                                                                                                    | n reference point<br>the left linear u | int on the<br>unit. |  |  |
| Range:                | 0.0 to 3200.0                                                                                                    | Default:                               | 0.0                 |  |  |
| Increment:            | 0.1                                                                                                    | Unit:                                  | [mm]                |  |  |
| Base distance         | right                                                                                                    |                                        |                     |  |  |
| Use:                  | Identical with <i>base distance left</i> but the pareference point of the right linear unit.                                                                                                    | arameter refers                        | to the              |  |  |
| Analog outpu          | t                                                                                                    |                                        |                     |  |  |
| Use:                  | This parameter defines the signal that will be read-out at the analog output. With the option <i>control output</i> , an actuator with analog signal can be operated. Instead of an FMS steering frame e.g. a. hydraulic valve can then be used (see parameter <i>Configuration output</i> ). With the option <i>Feedback Sensor</i> , the current web position is sent to the output (during automatic operation).                                                                                                    |                                        |                     |  |  |
| Range:                | Feedback Sensor, Control Output                                                                                                    | Default:                               | Feedback<br>Sensor  |  |  |

| Scale feedbac       | ck value                                                                                                    |                                              |                                                                 |                                                                    |               |  |  |
|---------------------|----------------------------------------------------------------------------------------------------|----------------------------------------------|-----------------------------------------------------------------|--------------------------------------------------------------------|---------------|--|--|
| Use:                | If the parameter <i>analog output</i> is set to the option <i>Feedback Sensor</i> , this parameter indicates the scale in mm corresponding to the max. amplitude of the signal (010 V; 0/420mA ; +/-10V).                                                                                                    |                                              |                                                                 |                                                                    |               |  |  |
| Range:              | 0.1                                                                                                    | to                                           | 3200.0                                                          | Default:                                                           | 10.0          |  |  |
| Increment:          | 0.1                                                                                                    |                                              |                                                                 | Unit:                                                              | [mm]          |  |  |
| Manual outp         | ut                                                                                                    |                                              |                                                                 |                                                                    |               |  |  |
| Use:                | Provided that the parameter <i>analog output</i> is set to the option <i>control output</i> , this parameter ( <i>manual output</i> ) defines the signal size which controls the steering device during manual operation. If the algebraic sign is changed, the polarity of the signal will changed. E.g. $,+5\%$ " would mean 5% of the maximal amplitude of the signal (±10V / 010 V / 020mA / 420mA; see parameter <i>Configuration output</i> ) |                                              |                                                                 |                                                                    |               |  |  |
| Range:              | -100.0                                                                                                    | to                                           | +100.0                                                          | Default:                                                           | +5.0          |  |  |
| Increment:          | 0.1                                                                                                    |                                              |                                                                 | Unit:                                                              | [%]           |  |  |
| Offset output       | t                                                                                                    |                                              |                                                                 |                                                                    |               |  |  |
| Use:                | This parameter compensates unwanted movements of the steering<br>device. Such unwanted motion can happen despite of the control<br>electronic not sending a signal to the control output. The steering<br>device stays at the position in which it is supposed to be.<br>This parameter can be changed during automatic operation                                                                                                    |                                              |                                                                 |                                                                    |               |  |  |
| Range:              | -500                                                                                                    | to                                           | 500                                                             | Default:                                                           | 0             |  |  |
| Increment:          | 1                                                                                                    |                                              |                                                                 | Unit:                                                              | [Digit]       |  |  |
| <b>Output limit</b> |                                                                                                    |                                              |                                                                 |                                                                    |               |  |  |
| Use:                | Use: If the parameter <i>analog output</i> is set to <i>control output</i> , the maximal output signal can be adjusted. " $80\%$ " means 80% of the maximal amplitude of the signal ( $\pm 10V / 010 V / 020mA / 420mA$ ; see parameter Configuration output). This parameter can be changed during automatic operation                                                                                                    |                                              |                                                                 |                                                                    |               |  |  |
| Range:              | 10.0                                                                                                    | to                                           | 100.0                                                           | Default:                                                           | 100.0         |  |  |
| Increment:          | 0.1                                                                                                    |                                              |                                                                 | Unit:                                                              | [%]           |  |  |
| P value output      | ut                                                                                                    |                                              |                                                                 |                                                                    |               |  |  |
| Use:                | If the paran<br>defines the<br>This paran                                                                                                    | meter <i>ana</i><br>P-fractio<br>neter can l | <i>log output</i> is set<br>n of the PI-cont<br>be changed duri | t to <i>control output</i> , th<br>roller.<br>ng automatic operati | his parameter |  |  |
| Range:              | 0.01                                                                                                    | to                                           | 320.00                                                          | Default:                                                           | 1.00          |  |  |
| Increment:          | 0.01                                                                                                    |                                              |                                                                 | Unit:                                                              | [-]           |  |  |

| I value output |                                                                                                    |    |        |          |      |  |  |
|----------------|----------------------------------------------------------------------------------------------------|----|--------|----------|------|--|--|
| Use:           | If the parameter <i>analog output</i> is set to <i>control output</i> , this parameter defines the I-fraction of the PI-controller.<br>This parameter can be changed during automatic operation. |    |        |          |      |  |  |
| Range:         | 0.01                                                                                                    | to | 320.00 | Default: | 1.00 |  |  |
| Increment:     | 0.01                                                                                                    |    |        | Unit:    | [s]  |  |  |

| Configuration | n output                                                                                                    |          |                      |  |  |  |
|---------------|----------------------------------------------------------------------------------------------------|----------|----------------------|--|--|--|
| Use:          | This parameter defines the range of the actuator signal for the analog output (control output).              |          |                      |  |  |  |
|               | If the parameter <i>analog output</i> is set to <i>Feedback Sensor</i> , it defines the range of the signal. |          |                      |  |  |  |
| Range:        | 010V and 020mA,<br>010V and 420mA, ±10V                                                                      | Default: | 010V<br>and<br>020mA |  |  |  |

| Control meaning output |                                                                                                    |          |  |  |  |
|------------------------|----------------------------------------------------------------------------------------------------|----------|--|--|--|
| Use:                   | With this parameter, the polarity of the actuator signal c<br>changed and so also control system can be inverted. | an be    |  |  |  |
| Range:                 | Standard, Inverted <b>Default:</b>                                                                                | Standard |  |  |  |

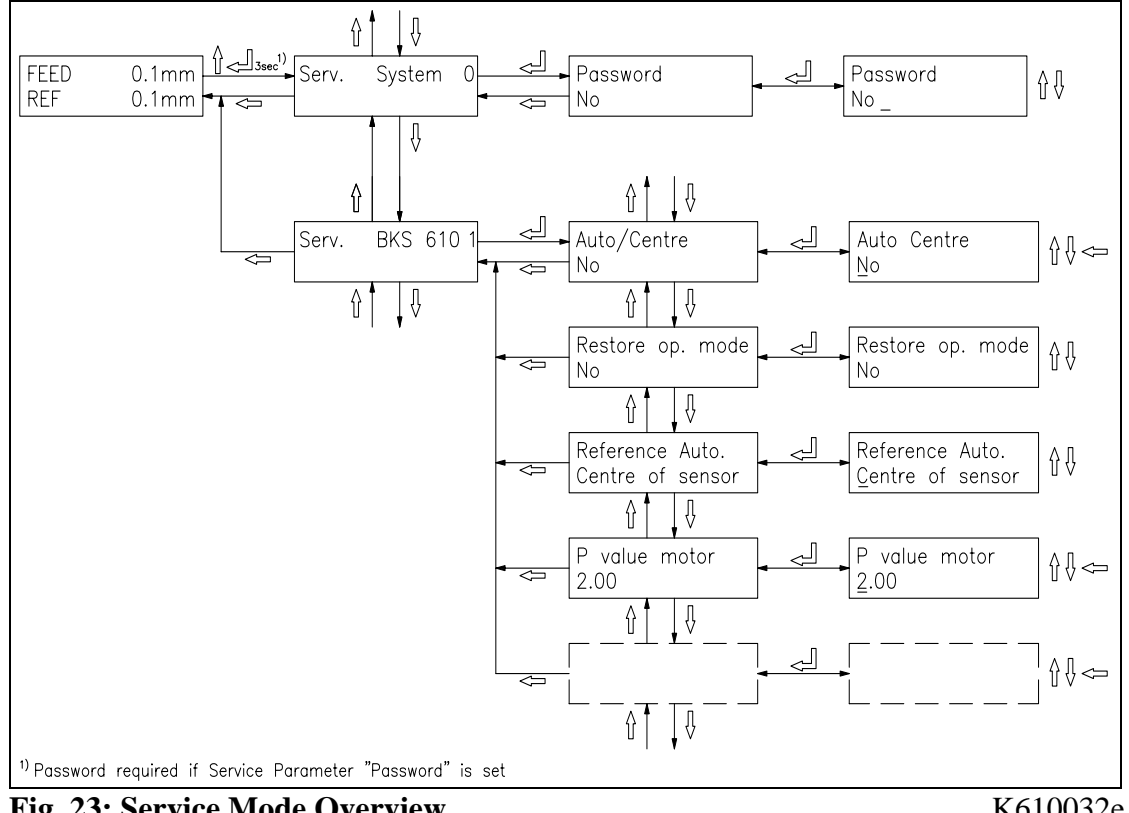

#### 9.6 Flow Chart Service Mode

Fig. 23: Service Mode Overview

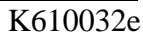

The service mode contains parameters for configuration of the connected devices. If a FMS steering frame and FMS linear units are used, these parameters are factoryadjusted and need no modification. New settings are only needed, if web guides with steering devices or linear units of other brands are used. Each function module has its own set of service parameters.

# Note

٢£

Wrong parameter settings in the service module may cause malfunction of the electronic unit or the total system. The parameter setting must be performed with reasonable care before start-up.

The service mode is activated by pressing the  $\uparrow$  and  $\downarrow$  keys during 3 seconds. Generally the service mode parameters can be modified the same way as the other parameters.

#### 9.7 List of the system service parameters BKS601C

| Parameters | Unit    | Min | Max | Default | Selected |
|------------|---------|-----|-----|---------|----------|
| Password   | No, Yes |     |     | No      |          |

#### 9.8 List of the service parameters BKS601C

| Parameters              | Unit              | Min                        | Max                  | Default             | Selected |
|-------------------------|-------------------|----------------------------|----------------------|---------------------|----------|
| Auto. / center          | No, Yes           |                            |                      | No                  |          |
| Reference auto.         | Center of S       | ensor, Feedba              | ack Sensor           | Center of<br>Sensor |          |
| P value motor           | [-]               | 0.01                       | 100.00               | 2.00                |          |
| Motor config.           | Standard, In      | nverted                    |                      | Standard            |          |
| Spindle pitch           | [mm]              | 1.0                        | 20.0                 | 5.0                 |          |
| Motor steps             | [-]               | 200                        | 1600                 | 800                 |          |
| V_max (Max. Speed)      | $[mm/s]^1$        | 5                          | 40                   | 40                  |          |
| Motor frequency         | [kHz]             | 4kHz, 2kHz,<br>Motor pulse | 1.25kHz<br>frequency | 4                   |          |
| Offset center           | [steps]           | -10'000                    | 10'000               | factory<br>set      |          |
| Length of rail left     | [mm] <sup>1</sup> | 100.0                      | 1300.0               | 200.0               |          |
| Length of rail right    | [mm] <sup>1</sup> | 100.0                      | 1300.0               | 200.0               |          |
| Pitch of spindle (rail) | [mm] <sup>1</sup> | 2.0                        | 20.0                 | 5.0                 |          |
| Rail auto-follow        | Off, On           |                            |                      | Off                 |          |
| Speed auto-follow       | Min., Slow        | , Medium, Ma               | ax.                  | Max.                |          |
| Left sensor covered     | [V]               | 0.000                      | 10.000               | 0.000               |          |
| Left sensor uncovered   | [V]               | 0.000                      | 10.000               | 10.000              |          |
| Left sensor range       | $[mm]^1$          | 0.00                       | 100.00               | 10.00               |          |
| Right sensor covered    | [V]               | 0.000                      | 10.000               | 0.000               |          |
| Right sensor uncovered  | [V]               | 0.000                      | 10.000               | 10.000              |          |
| Right sensor range      | [mm]              | 0.00                       | 100.00               | 10.00               |          |

[1] Irrespective of the chosen Measuring System these parameter are always indicated in metric values.

#### 9.9 Description of System Service Parameters BKS601C

Irrespective of the chosen Measuring System the parameters are always indicated in metric values. The reason for that is the metric design of this device.

| Password |                                                                                                    |                         |                       |
|----------|----------------------------------------------------------------------------------------------------|-------------------------|-----------------------|
| Use:     | The user can define a Password in order to access<br>several special functions. This enhances security<br>modifications. The default Password is "3231" | ess param<br>ty against | eters and<br>unwanted |
| Range:   | No, Yes L                                                                                                    | Default:                | No                    |

#### 9.10 Description of the Service Parameters BKS601C

| Auto. / Cente       | r                                                                                                    |                          |                                                                     |           |                     |
|---------------------|----------------------------------------------------------------------------------------------------|--------------------------|---------------------------------------------------------------------|-----------|---------------------|
| Use:                | This parameter<br>or drive to the                                                                                                    | er defines<br>e center p | s, if the steering frame should hostilion after automatic operation | old<br>n. | its position        |
| Range:              | No:                                                                                                    | After au                 | itomatic operation,                                                 |           |                     |
|                     |                                                                                                    | the stee                 | ring frame holds its actual posit                                   | ion       |                     |
|                     | Yes:                                                                                                    | After au                 | itomatic operation,                                                 |           |                     |
|                     |                                                                                                    | the stee                 | ring frame moves to the center                                      | posi      | ition               |
|                     |                                                                                                    |                          | Default                                                             | :         | No                  |
| <b>Restore Oper</b> | ation Mode                                                                                                    |                          |                                                                     |           |                     |
| Use:                | When the device is switched-on this parameter defines if the last<br>operation mode is restored or not. If e.g. the operation mode was<br>before switch-off at "Automatic Operation", after switch-on<br>"Automatic Operation" will be restored |                          |                                                                     |           |                     |
| Range:              | No:                                                                                                    | Don't re                 | estore last operation mode                                          |           |                     |
|                     | Yes:                                                                                                    | Restore                  | last operation mode                                                 |           |                     |
|                     |                                                                                                    |                          | Default                                                             | :         | No                  |
| <b>Reference</b> Au | ito.                                                                                                    |                          |                                                                     |           |                     |
| Use:                | This parameter defines during automatic operation, if the reference<br>position should be equal to the center position of the sensor or to the<br>actual current position of the sensor.                                                        |                          |                                                                     |           |                     |
| Range:              | Center of Sen                                                                                                    | sor:                     | Reference value is equal to the                                     | e         |                     |
|                     |                                                                                                    |                          | center position of the sensor.                                      |           |                     |
|                     | Feedback Sen                                                                                                    | sor:                     | Reference value is equal to the                                     | e         |                     |
|                     |                                                                                                    |                          | actual current position of the s                                    | ens       | or                  |
|                     |                                                                                                    |                          | Default                                                             | :         | Center<br>of Sensor |

| P value motor  | r                                                                   |                                              |                                                                           |                                              |                                |
|----------------|---------------------------------------------------------------------|----------------------------------------------|---------------------------------------------------------------------------|----------------------------------------------|--------------------------------|
| Use:           | This parameter<br>frame control                                     | er defines<br>ler (Plug                      | the P-value (amplific & Drive stepper moto                                | ation) of the<br>r).                         | e steering                     |
| Range:         | 0.01                                                                | to                                           | 100.00                                                                    | Default:                                     | 2.00                           |
| Increment:     | 0.01                                                                |                                              |                                                                           | Unit:                                        | [-]                            |
|                |                                                                     |                                              |                                                                           |                                              |                                |
| Niotor config. |                                                                     |                                              |                                                                           |                                              |                                |
| Use:           | With this para changed. Due                                         | to that, th                                  | e polarity of the actua<br>he meaning of control                          | tor signal ca<br>system cha                  | an be<br>nges too.             |
| Range:         | Standard, Inve                                                      | erted                                        |                                                                           | Default: S                                   | tandard                        |
| Spindle pitch  |                                                                     |                                              |                                                                           |                                              |                                |
| Use:           | Defines the pi<br>actuator (Plug                                    | tch of the & Drive                           | e ball bearing spindle o<br>stepper motor).                               | of the steerin                               | g frame or                     |
| Range:         | 1.0                                                                 | to                                           | 20.0                                                                      | Default:                                     | 5.0                            |
| Increment:     | 0.1                                                                 |                                              |                                                                           | Unit:                                        | [mm]                           |
| Motor steps    |                                                                     |                                              |                                                                           |                                              |                                |
| Use:           | This parameters stepper motor                                       | er defines<br>(Plug &                        | the number of steps f<br>Drive stepper motor).                            | or one revol                                 | lution of the                  |
| Range:         | 200                                                                 | to                                           | 1600                                                                      | Default:                                     | 800                            |
| Increment:     | 1                                                                   |                                              |                                                                           | Unit:                                        | [-]                            |
| V_max (Max.    | Speed)                                                              |                                              |                                                                           |                                              |                                |
| Use:           | This parameter<br>(Plug & Driver<br>ramp does not                   | er limits t<br>e stepper<br>t change.        | he maximum adjustme<br>motor). The accelerati                             | ent speed of<br>ion and dece                 | the actuator eleration         |
| Range:         | 5 to                                                                | 40                                           |                                                                           | Default:                                     | 40                             |
| Increment:     | 1                                                                   |                                              |                                                                           | Unit:                                        | [mm/s]                         |
| Motor freque   | ncy                                                                 |                                              |                                                                           |                                              |                                |
| Use:           | This parameter<br>frequency red<br>(Plug & Driver<br>deceleration r | er defines<br>uces also<br>e stepper<br>amp. | the pulse frequency of<br>the maximal adjustme<br>motor) as well as the a | of the motor<br>ent speed of<br>acceleration | A lower<br>the actuator<br>and |
| Range:         | 4, 2, 1.25                                                          |                                              |                                                                           | Default:                                     | 4                              |
|                |                                                                     |                                              |                                                                           | Unit:                                        | [kHz]                          |

| Offset center  |                                                                   |                                                  |                                                                                                    |                                                       |                                    |
|----------------|-------------------------------------------------------------------|--------------------------------------------------|----------------------------------------------------------------------------------------------------|-------------------------------------------------------|------------------------------------|
| Use:           | This parameter                                                    | er adjusts                                       | the center position of                                                                                                    | the steering                                          | frame.                             |
|                | This is factor                                                    | ry setting                                       | and shouldn't be ch                                                                                                    | anged by th                                           | e user.                            |
| Range:         | 0 to                                                              | 32000                                            |                                                                                                    | Default:                                              | factory set                        |
| Increment:     | 1                                                                 |                                                  |                                                                                                    | Unit:                                                 | [steps]                            |
| Length of rail | l left                                                            |                                                  |                                                                                                    |                                                       |                                    |
| Use:           | This parameter<br>determine the                                   | er defines<br>stop posi                          | the stroke of the left it it in on the left side                                                                                                    | linear unit. 7                                        | The value                          |
| Range:         | 100.0                                                             | to                                               | 1300.0                                                                                                    | Default:                                              | 200.0                              |
| Increment:     | 0.1                                                               |                                                  |                                                                                                    | Unit:                                                 | [mm]                               |
| Length of rail | l right                                                           |                                                  |                                                                                                    |                                                       |                                    |
| Use:           | This parameter<br>determine the                                   | er defines<br>stop posi                          | the stroke of the left it it it is the stroke of the left it is the stroke of the stroke stroke it is the stroke of the stroke of the stroke o | linear unit. 7                                        | The value                          |
| Range:         | 100.0                                                             | to                                               | 1300.0                                                                                                    | Default:                                              | 200.0                              |
| Increment:     | 0.1                                                               |                                                  |                                                                                                    | Unit:                                                 | [mm]                               |
| Pitch of rail  |                                                                   |                                                  |                                                                                                    |                                                       |                                    |
| Use:           | This parameter<br>is used to calc<br>is used for bo               | er stores t<br>culate the<br>th left and         | he spindle pitch of the<br>current position of the<br>d right linear units.                                                                                                    | e linear units<br>e sensors. Th                       | a. The value<br>ne parameter       |
| Range:         | 5.0                                                               | to                                               | 20.0                                                                                                    | Default:                                              | 5.0                                |
| Increment:     | 0.1                                                               |                                                  |                                                                                                    | Unit:                                                 | [mm]                               |
| Rail auto-foll | 0W                                                                |                                                  |                                                                                                    |                                                       |                                    |
| Use:           | During autom<br>the web autor<br>is more than =<br>sensors are re | natic oper-<br>natically.<br>±2mm ou<br>adjusted | ation and center guidi.<br>If the parameter is set<br>tside the sensor center<br>to the web edge.                                                                                                    | ng the senso<br>t to <i>On</i> and t<br>t, the center | rs follow<br>he web edge<br>of the |
| Range:         | Off, On                                                           |                                                  |                                                                                                    | Default:                                              | Off                                |
| Speed auto-fo  | ollow                                                             |                                                  |                                                                                                    |                                                       |                                    |
| Use:           | Defines the sparameter is o                                       | peed to re<br>only activ                         | adjust the sensors to t<br>e if parameter <i>Rail au</i>                                                                                                    | he web edge<br><i>to-follow</i> is                    | e. This set to <i>On</i> .         |
| Range:         | Min., Slow, N                                                     | Aedium, N                                        | Max.                                                                                                    | Default:                                              | Max.                               |

| Left Sensor c       | overed                                                                                                    |                                            |                                                                                  |                                           |                             |  |  |
|---------------------|----------------------------------------------------------------------------------------------------|--------------------------------------------|----------------------------------------------------------------------------------|-------------------------------------------|-----------------------------|--|--|
| Use:                | The parameters <i>Sensor covered</i> , <i>Sensor uncovered</i> and <i>Sensor range</i> determine the scaling of any sensor signal. In this case, the signal of the covered left sensor is stored. |                                            |                                                                                  |                                           |                             |  |  |
| Range:              | 0.000                                                                                                    | to                                         | 10.000                                                                           | Default:                                  | 0.000                       |  |  |
| Increment:          | 0.001                                                                                                    |                                            |                                                                                  | Unit:                                     | [V]                         |  |  |
| Left Sensor u       | ncovered                                                                                                    |                                            |                                                                                  |                                           |                             |  |  |
| Use:                | The signal of                                                                                                    | the uncov                                  | vered left sensor is sto                                                         | red.                                      |                             |  |  |
| Range:              | 0.000                                                                                                    | to                                         | 10.000                                                                           | Default:                                  | 10.000                      |  |  |
| Increment:          | 0.001                                                                                                    |                                            |                                                                                  | Unit:                                     | [V]                         |  |  |
| Left Sensor range   |                                                                                                    |                                            |                                                                                  |                                           |                             |  |  |
| Use:                | The left sense                                                                                                    | or detection                               | on range is stored.                                                              |                                           |                             |  |  |
| Range:              | 0.00to                                                                                                    | 100.00                                     |                                                                                  | Default:                                  | 10.00                       |  |  |
| Increment:          | 0.01                                                                                                    |                                            |                                                                                  | Unit:                                     | [mm]                        |  |  |
| <b>Right Sensor</b> | covered                                                                                                    |                                            |                                                                                  |                                           |                             |  |  |
| Use:                | The paramete<br>determine the<br>the covered ri                                                                                                    | rs <i>Sensor</i><br>scaling c<br>ght sensc | <i>covered</i> , <i>Sensor unco</i><br>of any sensor signal. Ir<br>or is stored. | <i>wered</i> and <i>S</i><br>this case, t | ensor range<br>he signal of |  |  |
| Range:              | 0.000                                                                                                    | to                                         | 10.000                                                                           | Default:                                  | 0.000                       |  |  |
| Increment:          | 0.001                                                                                                    |                                            |                                                                                  | Unit:                                     | [V]                         |  |  |
| <b>Right Sensor</b> | uncovered                                                                                                    |                                            |                                                                                  |                                           |                             |  |  |
| Use:                | The signal of                                                                                                    | of the ur                                  | covered right sense                                                              | or is stored                              | 1.                          |  |  |
| Range:              | 0.000                                                                                                    | to                                         | 10.000                                                                           | Default:                                  | 10.000                      |  |  |
| Increment:          | 0.001                                                                                                    |                                            |                                                                                  | Unit:                                     | [V]                         |  |  |
| <b>Right Sensor</b> | range                                                                                                    |                                            |                                                                                  |                                           |                             |  |  |
| Use:                | The right sense                                                                                                    | sor detect                                 | ion range is stored.                                                             |                                           |                             |  |  |
| Range:              | 0.00                                                                                                    | to                                         | 100.00                                                                           | Default:                                  | 10.00                       |  |  |
| Increment:          | 0.01                                                                                                    |                                            |                                                                                  | Unit:                                     | [mm]                        |  |  |

## **10 PROFIBUS Interface Description**

#### **10.1 Wiring the PROFIBUS Data Cable**

#### Wiring the PROFIBUS cables

A standardized PROFIBUS cable type A (STP 2x0.34<sup>2</sup>) [AWG] has to be used. The cables isolation is stripped as shown in Fig. 4 and connected to the terminals according to the wiring diagram.

The shield is connected with the bracket to the shoulder inside the housing.

# Caution

The shield of the PROFIBUS cable is only grounded if the bracket inside the housing clamps directly to the shield. Therefore the isolation has to be fixed only with the PG gland (referring to Fig. 4)

#### Termination

If both cables are connected (Bus in and Bus out), the two termination dip switches must be set in the "off" position.

If only one cable is connected (Bus in), both termination dip switches have to be set in "on" position.

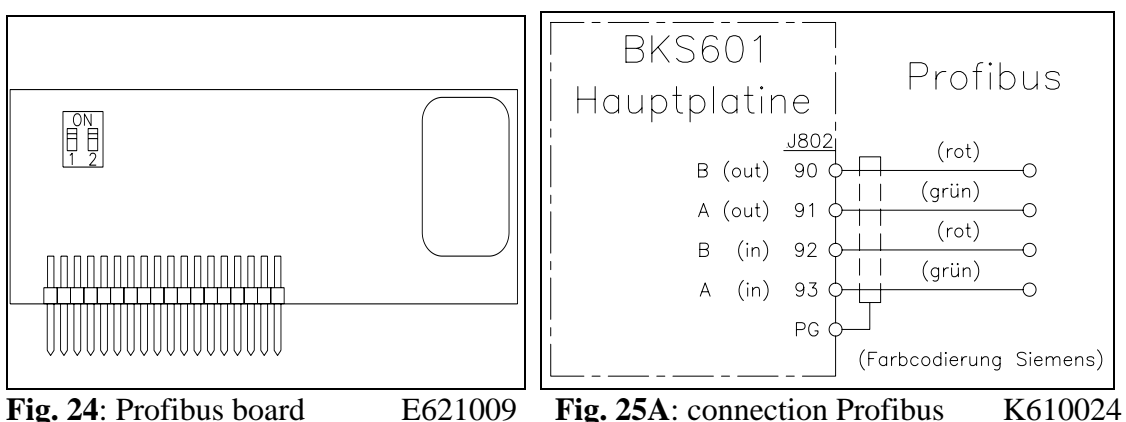

Fig. 24: Profibus board

Fig. 25A: connection Profibus

K610024

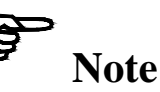

The PROFIBUS network has to be terminated properly. Otherwise the installation cannot be set into operation. It has to be ensured that only the last device of the PROFIBUS chain is terminated.

#### **10.2 Setting the PROFIBUS Address**

The tension controller requires a unique PROFIBUS address which indicates it definitely in the whole PROFIBUS network. Therefore no other PROFIBUS device in the network may use the same address. The address has to be between 2...125.

The PROFIBUS address is set with the system parameter *Identifier*. (See 9.4 Description of the system parameters). After switching the tension controller off and on, the new address is valid.

#### 10.3 GSD File

The PROFIBUS DP Master has to know which devices are connected to the PROFIBUS network. For this purpose the GSD file is required. The GSD file for the CMGZ600A-series tension controller can be taken fron the following internet address: *http://www.fms-technology.com/gsd* 

The GSD file can also be supplied on a floppy disk on request. In this case please contact FMS customer service.

#### Read in the GSD file into the PROFIBUS DP Master

How to read in the GSD file into the control system (DP Master) is depending on the used control system. For further information, refer to the documentation of the control system.

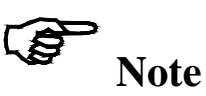

The GSD-file version must match with the firmware version of the tension controller. Otherwise there may be problems while setup. Version numbers of firmware and GSD file are printed to the cover page of this operating manual.

#### 10.4 BKS601C.P DP Slave Functional Description

The tension controllers of the BKS601C.P-series supports a PROFIBUS link which operates according to the PROFIBUS DP protocoll according to EN 50170. Hereby the tension controller operates as DP slave and the control system as DP Master. Several parameters have to be set and met by the control system.

#### **10.5 Initial Parameters**

Initial parameters are sent from the control system to the tension controller once while initialization. They are normally set to a fixed value for a machine with the programming tool of the control system.

The first bytes of the parameter telegram are specified in the EN 50170 standard. an user segment of 4 bytes is defined manufacturer-specific for the tension controller

| Byte | Use               | Value | Meaning    |
|------|-------------------|-------|------------|
| 0    | initial parameter | 0     | (not used) |
| 1    |                   | 0     | (not used) |
| 2    |                   | 0     | (not used) |
| 3    |                   | 0     | (not used) |

#### **10.6 Configuration**

The configuration defines how many process data (byte and word) are sent during the cyclic communication from the control system to the web guide controller and from the web guide controller to the control system.

To ensure maximum flexibility using the web guide controller, there are different modules supplied in a single web guide controller only one module can be set active at a time.

#### Module 1: Basic telegram

4 bytes (2 word) re transmitted from the control system to the web guide controller and also 4 bytes (2 word) from the web guide controller to the control system in each data cycle.

|                              | byte 0   | byte 1 | byte 2       | byte 3      |
|------------------------------|----------|--------|--------------|-------------|
| request telegram             | function | module | empty        | empty       |
| (master $\rightarrow$ slave) | code     | number |              |             |
| response telegram            | function | module | data (higher | data (lower |
| $(slave \rightarrow master)$ | code     | number | byte)        | byte)       |

#### Modul 2: Reserved

**Modul 3: Basic telegram and 4 word operation value (CMGZ611A, CMGZ630A)** The web guide controller responses with 4 bytes of the basic telegram and the 4 word (feedback, reference, control error, output per channel).

|                              | Byte 0   | Byte 1 | Byte 2       | Byte 3      |
|------------------------------|----------|--------|--------------|-------------|
| request telegram             | function | module | empty        | empty       |
| (master $\rightarrow$ slave) | code     | number |              |             |
| response telegram            | function | module | data (higher | data (lower |
| $(slave \rightarrow master)$ | code     | number | byte)        | byte)       |

| Word 0    | Word 1    |
|-----------|-----------|
| Feedback  | Reference |
| (HB)/(LB) | (HB)/(LB) |

#### **10.7 Function Code**

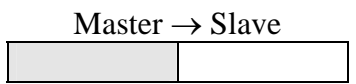

#### **Function Values**

| Value | Meaning   | Remarks                      |
|-------|-----------|------------------------------|
| 01h   | Feedback  | feedback tension controller  |
| 02h   | Reference | reference tension controller |

Operating Manual BKS601C

## 11 Serial Interface (RS232)

(Optional)

### **12 Interface CAN-Bus**

(Optional)

### **13 Interface DeviceNet**

(Optional)

## **14 Technical Reference**

#### 14.1 Additional Setting Elements

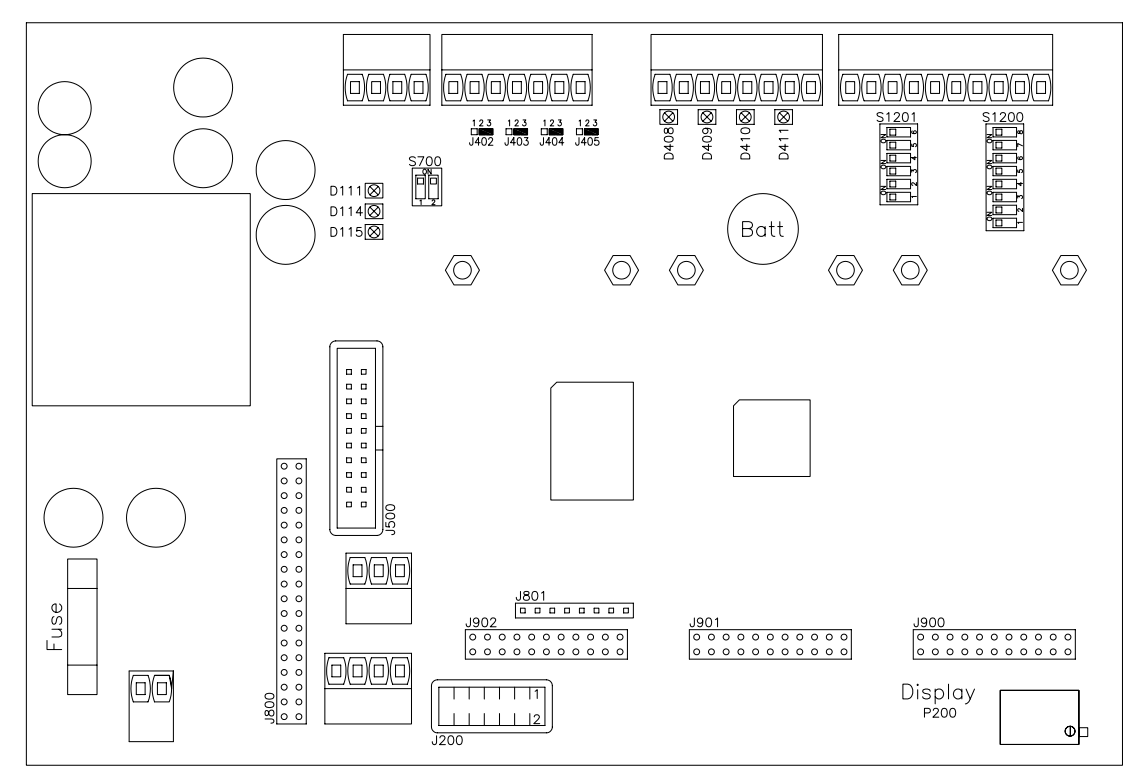

Fig. 25: View microprocessor board wit screw terminals

K61025e

| Element | Function                                             |
|---------|------------------------------------------------------|
| D111    | Status LED power supply: VCC ok                      |
| D114    | Status LED power supply: +15VDC ok                   |
| D115    | Status LED power supply: -15VDC ok                   |
| D408    | Status LED dig. input 1                              |
| D409    | Status LED dig. input 2                              |
| D410    | Status LED dig. input 3                              |
| D411    | Status LED dig. input 4                              |
| J200    | Programmable plug Tyco 12p.                          |
| J402405 | Solder bridges for dig. output 14 (24V)              |
| J500    | Add-on board for digital inputs and outputs          |
| J800    | Socket sub-board PROFIBUS                            |
| J900    | Socket sub-board channel 2                           |
| J901    | Socket sub-board channel 3                           |
| J902    | Socket sub-board channel 4                           |
| P200    | LCD display contrast                                 |
| S700    | CAN Bus termination                                  |
| Fuse    | Fuse of the power supply, 1A / 250V (delayed-action) |

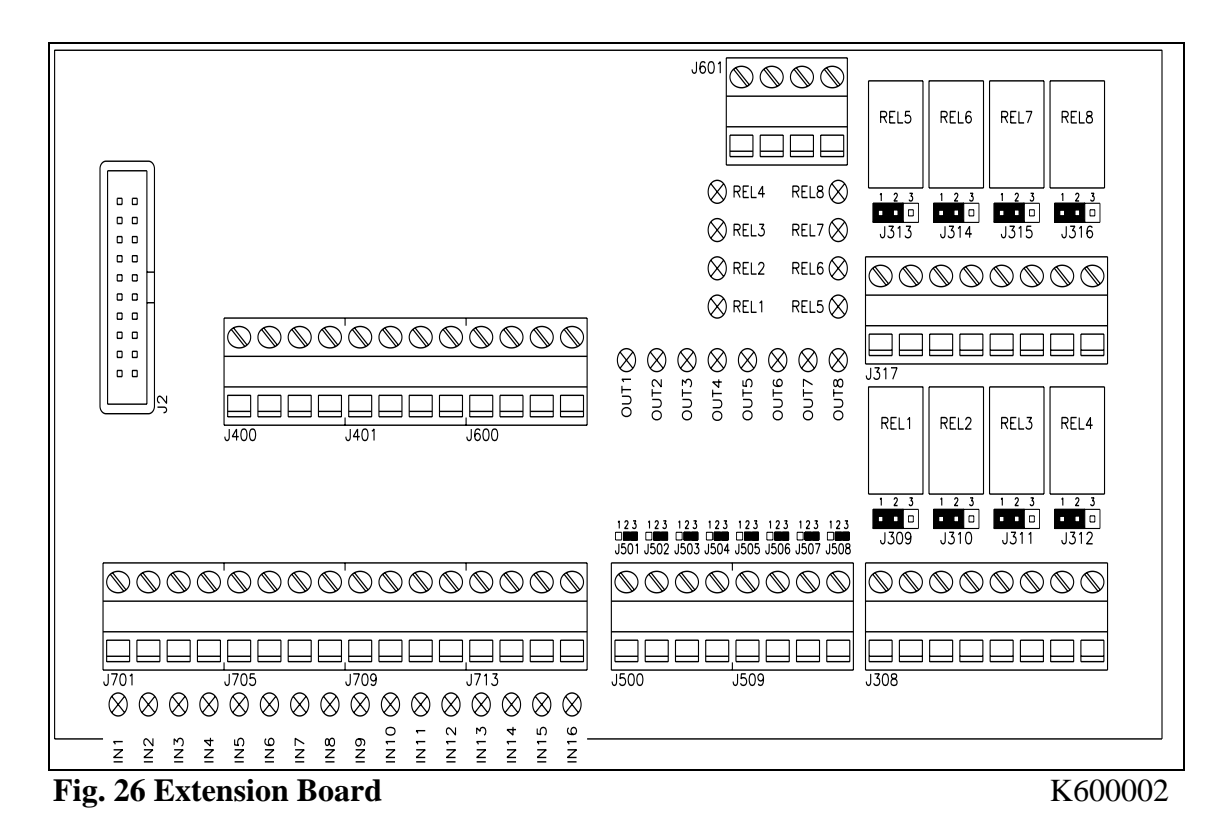

#### 14.2 Setting Elements on the Extension Board

**Element Function** IN1...16 Status LED dig. input 1...16 OUT1...8 Status LED dig. output 1...8 (24V) **REL1...8** Status LED and relay dig. output 9...16 J308 / J317 Terminal for dig. output 9...16 (relay) J309...316 Jumper for dig. output 9...16 (relay) J400 / 401 8 x Terminal +24VDC J500 / J509 Terminal for dig. output 1...8 (24V) J501...508 Solder bridges for dig. output 1...8 (24V) J600 / 601 8 x Terminal Gnd J701...713 Terminal for dig. input 1...16 J2 Ribbon cable to processor board

#### Setting of the relay contacts (jumper)

| Jumper  | Relay operates as<br>"make contact" (Default) | Relay operates as<br>"break contact" |
|---------|-----------------------------------------------|--------------------------------------|
| J309316 | 1-2                                           | 2-3                                  |

### 14.3 Technical Data

| Function                                             | Web guide                                            |  |  |
|------------------------------------------------------|------------------------------------------------------|--|--|
| Number of actuators                                  | 1                                                    |  |  |
| (steering frames)                                    |                                                      |  |  |
| Drive of the actuator                                | FMS steering frame with integrated Plug & Drive      |  |  |
|                                                      | stepper motor or actuator with +/-10V, 010V or       |  |  |
|                                                      | 0/420mA input (e.g. hydraulic valve)                 |  |  |
| Analog output feedback                               | 010V and 020mA, 010V and 420mA or +/-10V             |  |  |
|                                                      | If parameter Analog output is set to Feedback Sensor |  |  |
| <b>Reference value</b>                               | In steps of 0.1mm                                    |  |  |
| Dead band                                            | ±2mm, adjustable in steps of 0.1mm                   |  |  |
| Number of edge sensors                               | 1 or 2 edge sensors                                  |  |  |
|                                                      | 1 line sensor                                        |  |  |
| <b>Resolution A/D converter</b> ±8192 Digit (14 Bit) |                                                      |  |  |
| Measuring error                                      | <0.05% FS                                            |  |  |
| Motorized sensor                                     | For up to 2 sensors, with stepper motor              |  |  |
| adjustment                                           |                                                      |  |  |
| Cycle time                                           | 2ms                                                  |  |  |
| Operation                                            | 4 keys, 4 LED's, LCD display 2x16 characters (8mm    |  |  |
|                                                      | height) programmable                                 |  |  |
| Digital inputs                                       | 4 (programmable)                                     |  |  |
| Digital outputs                                      | 2 (programmable)                                     |  |  |
| Interface RS232                                      | Optional                                             |  |  |
| Interface PROFIBUS                                   | PROFIBUS DP (EN50170), optional                      |  |  |
| Interface CAN-Bus                                    | Optional                                             |  |  |
| Interface DeviceNet                                  | Optional                                             |  |  |
| Power supply                                         | 24VDC (1836VDC) / max. 140W (6A)                     |  |  |
|                                                      | depending on device configuration                    |  |  |
| Temperature range                                    | 045°C (32113°F)                                      |  |  |
| Weight                                               | 1.5kg (3.35lbs)                                      |  |  |

# **15 Trouble Shooting**

| Error                                                             | Cause                                                        | Corrective action                                                                                                    |
|-------------------------------------------------------------------|--------------------------------------------------------------|----------------------------------------------------------------------------------------------------|
| Controller guides web<br>edge immediately out<br>of the sensor    | Control mode was<br>wrongly parametrized                     | Set parameter <i>Control mode</i> according to the sensor position                                                              |
|                                                                   | Parameter <i>Output config</i> . is set wrongly              | Change parameter <i>Output config</i> .                                                                                         |
|                                                                   | Sensor signal was<br>wrongly parametrized                    | Set service parameters Sensor<br>covered, Sensor uncovered,<br>Sensor range correct                                             |
| No edge/line found<br>Edge/line missing                           | The sensor is not adjusted properly                          | Adjust sensor more accurately                                                                                                   |
| Steering frame does<br>not move                                   | No sensor signal. Sensor<br>is not correctly<br>connected    | Connect sensor correctly<br>according to wiring diagram and<br>installation guide                                               |
|                                                                   | No signal; cable break                                       | Replace cable or send sensor to FMS                                                                                             |
|                                                                   | No signal; sensor defect                                     | Send sensor to FMS; use other sensor                                                                                            |
|                                                                   | Steering device not<br>correctly connected                   | Connect steering device correctly<br>according to wiring diagram and<br>installation guide                                      |
| Steering device moves<br>in the wrong direction                   | Service parameter <i>Motor config.</i> is set wrongly        | Change service parameter <i>motor config.</i>                                                                                   |
|                                                                   | Sensor signal wrongly parametrized                           | Set service parameters Sensor<br>covered, Sensor uncovered,<br>Sensor range correct                                             |
| Motors of the linear<br>units don't move                          | Motors are not correctly connected                           | Connect motors correctly<br>referring to wiring table                                                                           |
|                                                                   | Hardware error                                               | Contact FMS customer service                                                                                                    |
| Linear units don't<br>move properly to its<br>reference positions | Limit switches are<br>connected wrongly                      | Connect limit switches correctly referring to wiring diagram                                                                    |
| Dig. outputs do not<br>work                                       | Wiring error                                                 | Check wiring of the dig. outputs<br>(ref. to wiring diagram)                                                                    |
|                                                                   | Grounding not<br>connected                                   | Connect Grounding wire to the<br>PE terminal (ref. to wiring<br>diagram)                                                        |
| Sub-Board<br>missing<br>contact FMS AG                            | One or more sub-boards<br>are missing or are not<br>detected | Check if sub-boards are<br>connected correctly (ref. to "15.1<br>Additional Setting Elements ")<br>Contact FMS customer service |

| System Error<br>contact FMS AG | Electronic unit defect          | Contact FMS customer service                                                                                                    |
|--------------------------------|---------------------------------|----------------------------------------------------------------------------------------------------|
| No message on the<br>display   | Display contrast setting is bad | Set display potentiometer P200<br>correctly (ref. to "15.1 Additional<br>Setting Elements")                                             |
|                                | Blown fuse                      | Replace fuse (ref. to "15.1<br>Additional Setting Elements")                                                                            |
|                                | Power supply not<br>correct     | Check status LED's of the power<br>supply (D111D115, ref. to<br>"15.1 Additional Setting<br>Elements ")<br>Check / correct power supply |

#### **Operating Manual BKS601C**

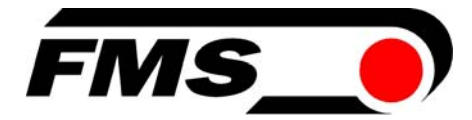

FMS Force Measuring Systems AG Aspstrasse 6 8154 Oberglatt (Switzerland) Tel. +41 44 852 80 80 Fax +41 44 850 60 06 info@fms-technology.com www.fms-technology.com

#### FMS Italy

Via Baranzate 67 I-20026 Novate Milanese Tel: +39 02 39487035 Fax: +39 02 39487035 fmsit@fms-technology.com

#### FMS USA, Inc.

21155 Stonington Ave. Suite 119 Hoffman Estates, IL 60169 USA Tel. +1 847 519 4400 Fax +1 847 519 4401 fmsusa@fms-technology.com

FMS UK Highfield, Atch Lench Road Church Lench Evesham WR11 4UG, Great Britain Tel. +44 1386 871023 Fax +44 1386 871021 fmsuk@fms-technology.com